## POTEC PERATION MANUAL AUTO REF-KERATOMETER PRK-6000

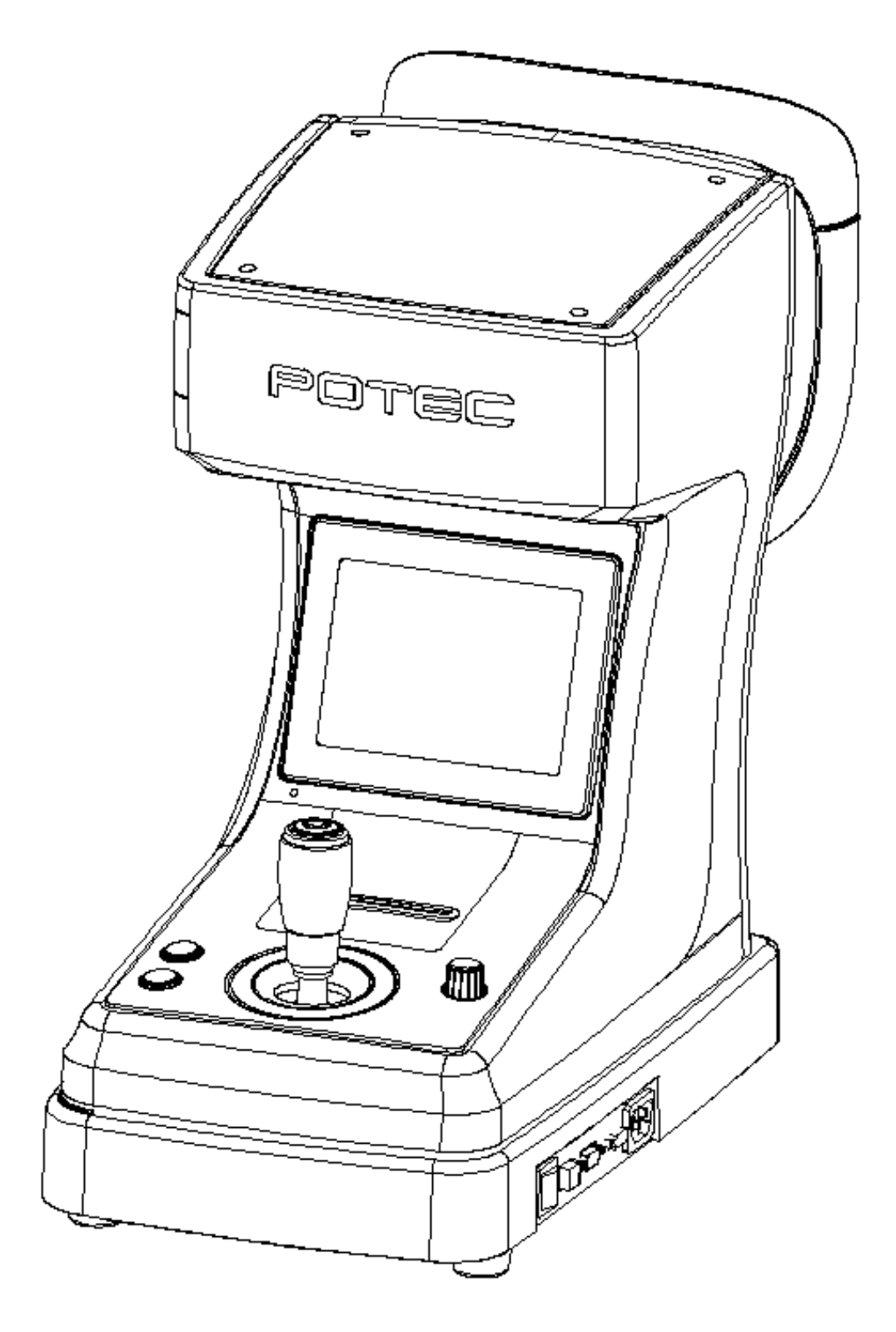

Revision v1.5

www.potec.biz

(2020.01)

Before using the instrument, be sure to read this manual thoroughly.

# **IMPORTANT NOTICE**

This product may malfunction due to electromagnetic waves caused by portable personal telephones, transceivers, radio-controlled toys, etc. Be sure to avoid having objects such as, which affect this product, brought near the product.

The information in this publication has been carefully checked and is believed to be entirely accurate at the time of publication. POTEC assumes no responsibility, however, for possible errors or omissions, or for any consequences resulting from the use of the information contained herein.

Upon Request, circuit diagrams, component part lists, descriptions, calibration instructions, or other information will be provided to assist service personnel to repair parts of the equipment that are designated by POTEC as repairable by service personnel.

POTEC reserves the right to make changes in its products or product specifications at any time and without prior notice, and is not required to update this documentation to reflect such changes.

© 2007 POTEC Co., Ltd.

40-4, Techno 2-ro, Yuseong-gu, Daejeon, 34015 Korea

All rights reserved.

Under copyright laws, this manual may not be copied, in whole or in part, without the prior written consent of POTEC.

# SAFETY INFORMATION

Accessory equipment connected to the analog and digital interfaces must be certificated according to the respective IEC standards (e.g. IEC 60950-1 for data processing equipment and IEC 60601-1 for medical equipment). Furthermore all configurations shall comply with the system standard EN 60601-1:2006, Clause 16. Everybody who connects additional equipment to the signal input part or signal output part configures a medical system, and is therefore responsible that the system complies with the requirements of the system standard IEC 60601-1:2005, Clause 16. If in doubt, consult the technical service department or your local representative.

## For U.S.A

Do not make any changes or modifications to the equipment unless otherwise specified in the manual.

If such changes or modifications should be made, you could be required to stop operation of the equipment.

## For EU Countries

The following mark, the name & address of the EU Representative shows compliance of the instrument with **Directive 93/42/EEC**.

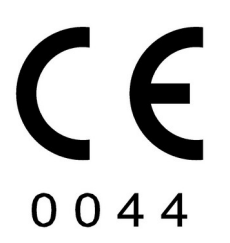

EU Representative:
 Medical Device Safety Service GmbH
 Schiffgraben 41, D-30175 Hannover, Germany

### Symbols marked on the Instrument

| Symbol                                                                   | Description                                                                                                    |  |
|--------------------------------------------------------------------------|----------------------------------------------------------------------------------------------------|--|
| Ŕ                                                                        | TYPE <b>B</b> EQUIPMENT                                                                                                    |  |
| ~                                                                        | Alternating current                                                                                                    |  |
|                                                                          | Protective earth (ground)                                                                                                    |  |
| Ĩ                                                                        | Refer to operating instructions                                                                                                    |  |
| 0                                                                        | Off (power: disconnect to the mains)                                                                                                    |  |
| I                                                                        | On (power: connection to the mains)                                                                                                    |  |
| AWARNING<br>PINCH POINT<br>HAZARD<br>Keep hands clear<br>while in motion | Do not place your hand or fingers between the stage and base. Also<br>ensure that the examinee does not place his/her hand or fingers there<br>either. Otherwise, hand or fingers may be hurt.                                                                                                    |  |
|                                                                          | <ul> <li>Disposal of your old appliance</li> <li>When this crossed-out wheeled bin symbol is attached to a product it means the product is covered by the European Directive 2002/96/EC.</li> <li>All electrical and electronic products should be disposed of separately from the municipal waste stream via designated collection facilities appointed by the government or the local authorities.</li> <li>The correct disposal of your old appliance will help prevent potential negative consequences for the environment and human health.</li> <li>For more detailed information about disposal of your old appliance, please contact your city office, waste disposal service or the shop where you purchased the product</li> </ul> |  |

## General Safety Information

If you see any warnings or cautions printed on the warning labels, follow the safety instructions in this manual. Ignoring such cautions or warnings while handling the product may result in injury or accident. Be sure to read and fully understand the manual before using this product.

Keep this manual in easy-to-access place.

| Meaning | of | Caution | Sian  |
|---------|----|---------|-------|
| meaning |    | ouuuon  | oigii |

| Caution Sign | Description                                                                                                    |
|--------------|----------------------------------------------------------------------------------------------------|
|              | This indicates a potentially hazardous situation which could results in death or serious injury to you or others.       |
|              | This indicates hazardous situations which may result in minor injury to you or others, or may result in machine damage. |

| NOTE             | This is used to emphasize essential information. Be sure to read this information to avoid incorrect operation.                                                                                                    |
|------------------|----------------------------------------------------------------------------------------------------|
|                  |                                                                                                    |
| II WARNING       | Only operate the instrument with the power supply indicated on the rating plate. Otherwise, it may result in fire or electric shock.                                                                                                    |
| I WARNING        | Be sure to turn OFF the power switch before connecting or<br>disconnecting the cables. Also, do not handle them with wet hands.<br>Otherwise, you may get an electric shock that may result in death or<br>serious injury.                                                                                                    |
| II WARNING       | Never disassemble or modify this instrument because it may result in fire or electric shock. Also, since this instrument incorporates high-voltage parts and other hazardous parts, touching them may cause death or serious injury.                                                                                                    |
| I WARNING        | <ul> <li>Should any of the following occur, immediately turn OFF the power switch, unplug the power cable from the AC outlet, and contact the dealer or the agent who/where you purchase this instrument.</li> <li>When there is smoke, strange odor or abnormal sound.</li> <li>When liquid has been spilled into the instrument or a metal object has entered through an opening.</li> <li>When the product has been dropped or its housing damaged.</li> </ul> |
|                  | To avoid the risk of electric shock, this equipment must only be connected to supply mains with protective earth.                                                                                                    |
|                  | This instrument is shipped with a grounding type power cable. To reduce the risk of electric shock, always plug the cable into a grounded power outlet.                                                                                                    |
| <b>I</b> CAUTION | Ensure that the examinee has not placed his/her hand or fingers under the chin rest. Otherwise, hand or fingers may be hurt.                                                                                                    |
| <b>I</b> CAUTION | Wipe the forehead rest with ethanol or glutaraldehyde solution to disinfect it each time a different examinee uses it, in order to prevent infection.                                                                                                    |
|                  | Change the chin rest paper each time the examinee changes in order to keep the chin rest clean.                                                                                                    |
|                  | Do not place your hand or fingers between the stage and base. Also<br>ensure that the examinee does not place his/her hand or fingers there<br>either. Otherwise, hand or fingers may be hurt.                                                                                                    |
|                  | Do not use the device simultaneously with other electronic equipment to avoid electromagnetic interference with the operation of the device.                                                                                                    |
| <b>I</b> CAUTION | Do not use the device near, on, or under other electronic equipment to avoid electromagnetic interference with the operation of the device.                                                                                                    |
| I CAUTION        | Do not use the device in the same room with other equipment such as<br>life-support equipment, other equipment that has major affects on the<br>life of patient an results of treatment, or other measurement or<br>treatment equipment that involve small electric current.                                                                                                    |

|                  | Do not use the device simultaneously with portable and mobile radio<br>frequency communication systems because it may have an adverse<br>effect on operation of the device.                                                                   |
|------------------|----------------------------------------------------------------------------------------------------|
| <b>I</b> CAUTION | Do not use cables and accessories that are not specified for the device because that may increase the emission of electromagnetic waves from the device or the system and decrease the immunity of the device to electromagnetic disturbance. |

| II CAUTION | Do not position the equipment to make it difficult to operate the disconnection device. (Appliance coupler or separable plug)                                                                                                    |
|------------|----------------------------------------------------------------------------------------------------|
| I CAUTION  | Do not placed the multiple socket-outlet for PRK-6000 system on the floor in order to prevent liquid penetration and damage to the product.                                                                                                   |
| I CAUTION  | PRK-6000 system shall not be connected with additional multiple socket-outlets or extension cords in addition to a designated single multiple socket-outlet.                                                                                  |
| II CAUTION | Maximum permissible load of each socket-outlet used for the PRK-<br>6000 system, shall not be less than 100VA.                                                                                                    |
| I CAUTION  | If non-medical electrical equipments (e.g. Video monitor, IT equipment, etc.) that are connected with the PRK-6000 are, directly connected to the wall socket-outlets, high touch current may flow since the earth continuity is not ensured. |
| II CAUTION | Multiple socket-outlet should be a grounding-type . and complied with IEC 60884-1.                                                                                                    |
| I CAUTION  | Connection of the plug shall be possible only by using the tool.<br>(Refer to the figure below.)                                                                                                    |

## CONTENTS

| IMP            | ORTA                           | NT NO     | TICE                                                | i  |
|----------------|--------------------------------|-----------|-----------------------------------------------------|----|
| SAF            | ETYI                           | NFORI     | MATION                                              | ii |
| CO             | NTEN                           | TS        |                                                     | vi |
| 1.             | Featu                          | ures      |                                                     | 1  |
| 2.             | Notes for Using the Instrument |           |                                                     |    |
| 3. Description |                                |           | 3                                                   |    |
|                | 3.1                            | Main      | Unit                                                | 3  |
|                | 3.2                            | Opera     | ation Panel                                         | 5  |
| 4.             | Pract                          | icing th  | rough Model Eye                                     | 6  |
| 5.             | Meas                           | sureme    | nt                                                  | 8  |
|                | 5.1                            | Conti     | nuous Keratometry & Refractometry [K/RMode]         | 9  |
|                | 5.2                            | Refra     | ctometry [REF Mode]                                 | 14 |
|                | 5.3                            | Kerat     | ometry [KER Mode]                                   | 16 |
|                | 5.4                            | Conta     | act Lens Base Curve Measurement [CLBC mode]         | 18 |
|                | 5.5                            | Perip     | heral Keratometry [K(P) Mode]                       | 19 |
| 6.             | Othe                           | r Mode    | S                                                   | 22 |
|                | 6.1                            | Meas      | uring Cornea Diameter [SIZE Mode]                   | 22 |
|                | 6.2                            | Observ    | /e image obtained by Retroillumination [ILLUM Mode] | 25 |
|                | 6.3                            | DISP      | LAY Mode                                            | 28 |
|                | 6.4                            | SETU      | IP Mode                                             | 29 |
|                | 6.5                            | Powe      | r Saving Mode                                       | 35 |
| 7.             | Self I                         | nspect    | ion and Maintenance                                 | 36 |
|                | 7.1                            | Befor     | e Calling a Service Person                          | 36 |
|                | 7.2                            | Repla     | cement                                              |    |
|                | 7                              | .2.1      | Printing Paper                                      |    |
|                | 7                              | .2.2      | Chin Rest Paper                                     |    |
|                | 7                              | .2.3      | Fuses                                               |    |
|                | 7.3                            | Clear     | ing                                                 |    |
|                | 7.4                            | Wher      | Moving the Instrument                               |    |
|                | 7.5                            | Servi     | ce Information                                      |    |
| 8.             | Class                          | sificatio | ns and Specifications                               | 40 |
|                | 8.1 Classifications            |           | 40                                                  |    |
|                | 8.2                            | Speci     | fications                                           | 41 |
| 9.             | Com                            | ponent    | 5                                                   |    |

PRK-6000 Operation Manual

# 1. Features

- (1) Various Measurements Supported Not only the usual refractometry and keratometry, but also corneal diameter and base curve of contact lens can be measured with this one instrument. Thus, measurements of eye and prescriptions for glasses and contact lenses can be made more efficiently.
- (2) Wide Dioptric Measurement Range Because the PRK-6000 covers a wide measurement range, from –25D to +22D, even an examinee with strong myopia can be measured.
- (3) More Accurate Measurement You can measure more accurately because foggy method of the eye fixation target makes the examinee's eye comfortable.
- (4) Pupil Distance(PD) can be measured.
- (5) Customized Specifications You can change the order of measurement modes, delete unnecessary modes, and/or change order for printing results.
- (6) Easy Connection with Other Equipments This instrument is designed to connect other equipments using RS-232 or USB communication..
- (7) External VGA Monitor Display Supported You can connect VGA monitor for the external display

# 2. Notes for Using the Instrument

- (1) Do not hit or drop the instrument. The instrument may be damaged if it receives a strong impact. The impact can damage the function of this instrument. Handle with care.
- (2) Exposure to the direct sunlight or too bright indoor lights can influence on the result of accurate measurement.
- (3) If you want to connect this with other equipments, consult the dealer.
- (4) Sudden heating of the room in cold areas will cause condensation on the protective glass in the measurement window and on optical parts inside the instrument. In this case, wait until condensation disappears before performing measurement.
- (5) Keep clean the objective glass of the examinee side. If it is stained with other substance, it may effect on error or inaccurate measurements.
- (6) Don't press the "TOUCH BUTTON" on LCD monitor by nail or sharp object. It may make scratch on the surface of LCD.
- (7) Disconnect the power supply and consult the dealer in case there is smoke, strange odor or noise on working.
- (8) Don't use organic solution such as alcohol, thinner, benzene, etc. to clean the surface of this instrument. It may damage the instrument.
- (9) When moving this PRK-6000, fix the stage by using stage holding knob, always check if the power supply is off, and then lift the bottom of the unit with both hands.
- (10) If you leave PRK-6000 without using for certain period, disconnect the power supply and protect the unit with dust cover.

# 3. Description

## 3.1 Main Unit

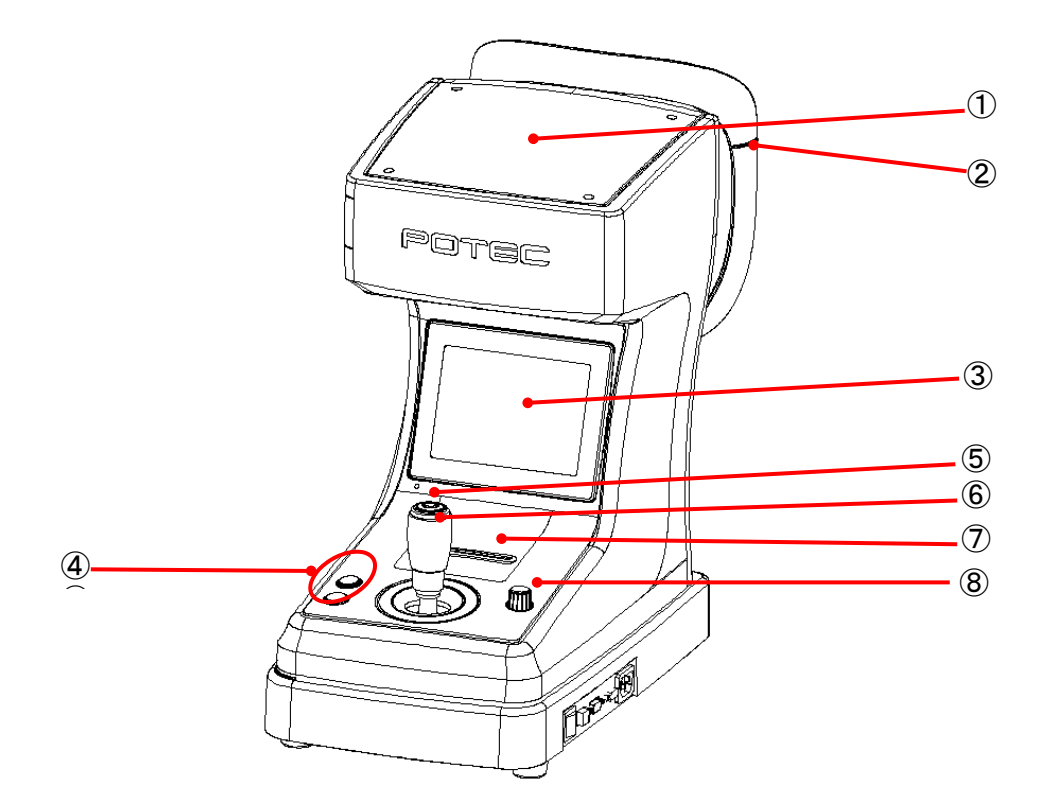

| Name                     | Function                                                                                    |
|--------------------------|---------------------------------------------------------------------------------------------|
| ① Measurement Head       | Unit that performs measurement.                                                             |
| ② Height Adjustment mark | Align the height of the examinee's eye with this mark by adjusting the height of chin rest. |
| ③ Monitor                | Monitor that displays Measurement and SET Modes displays.                                   |
| ④ Chinrest adjuster      | Align the height of chin rest up and down.                                                  |
| S Measurement button     | Press this button for measurement.                                                          |
| © Operation Lever        | Use this lever for alignment and focusing.                                                  |
| ⑦ Printer                | Print the measured result.                                                                  |
| Stage Holding Knob       | Holds the movement of stage (sliding table).                                                |

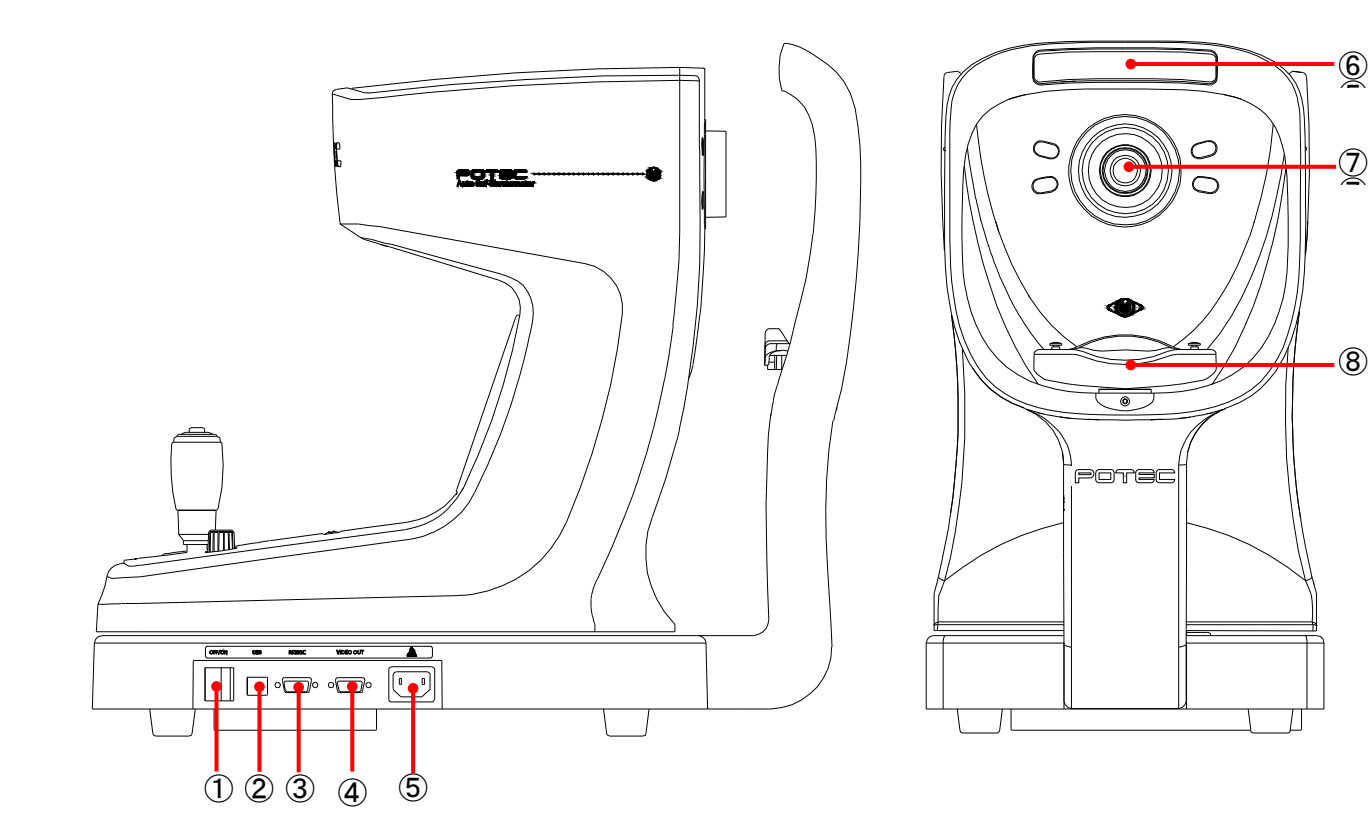

| 1 Power switch           | Switch for turning power ON and OFF.                  |
|--------------------------|-------------------------------------------------------|
| © USB                    | USB connector for other instruments.                  |
| 3 RS-232                 | RS-232 connector for other instruments.               |
| Video Output             | Connector for the VGA monitor cable                   |
| S Power supply connector | Connector for the power supply cable.                 |
| 6 Forehead Rest rubber   | Place the examinee's forehead against this rest.      |
| ⑦ Measurement window     | Window for the examinee to look into for measurement. |
| Chin Rest                | Place the examinee's chin on this rest                |

## If you want to connect the input / output signal ports and other devices that must meet IEC standards (IEC60950 IT equipment, IEC60601 medical equipment) If in doubt should contact POTEC or your authorized distributor.

|      | The materials composed of the parts that contact the patient during measurement |
|------|---------------------------------------------------------------------------------|
| NOTE | are as follows. Do as much as possible to avoid contact.                        |
|      | - Forehead rest: Silicon rubber                                                 |

## 3.2 Operation Panel

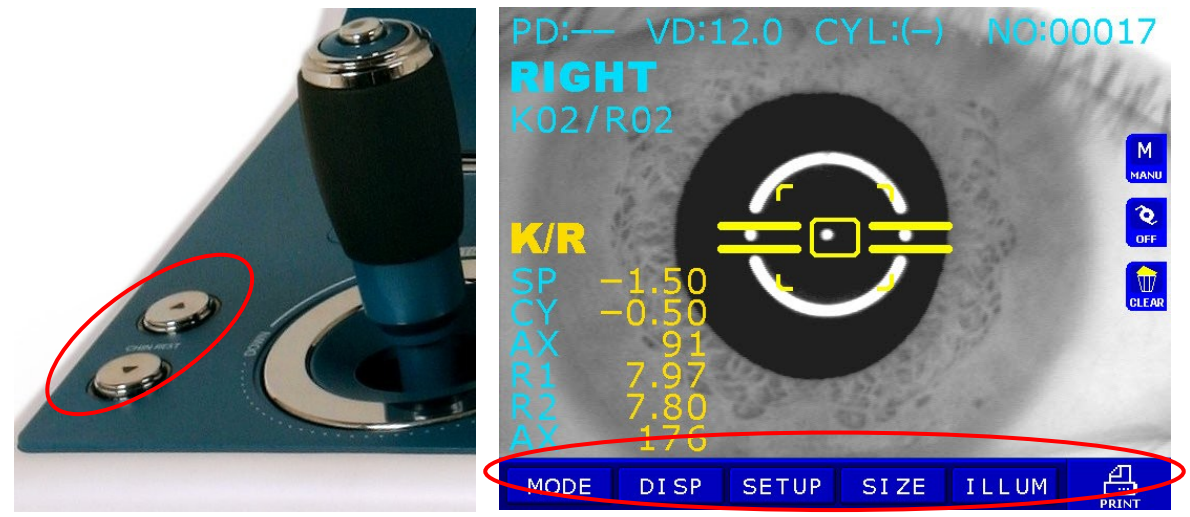

CHINREST ▲/▼

Touch Button (virtual button by monitor & touch screen)

| CHINREST ▲/▼                                                                                                    | These switches are for rasing/lowering the chin rest. Press "▲" switch in order to raise and "▼" switch to lower the chin rest.                       |
|----------------------------------------------------------------------------------------------------|----------------------------------------------------------------------------------------------------|
| MODE                                                                                                    | (Touch Button) Press this button in order to change measurement mode.                                                                                 |
| DISP                                                                                                    | (Touch Button) Press this button in order to enter DISPLAY Mode,<br>where you can see measurement data stored in<br>memory                            |
| SETUP                                                                                                    | (Touch Button) Press this button in order to enter SETUP Mode,<br>where you change all the settings about<br>measurements, printouts etc.             |
| SIZE                                                                                                    | (Touch Button) Press this button in order to enter SIZE Mode, where you can measure the diameter of cornea, etc.                                      |
| ILLUM                                                                                                    | (Touch Button) Press this button in order to enter RET<br>(Retroillumination) Mode, where you can observe the<br>image obtained by retroillumination. |
|                                                                                                    | (Touch Button) Press this button in order to print or transfer the measurement.                                                                       |
|                                                                                                    | (Touch Button) Press this button in order to start manual or automatic measurement.                                                                   |
| Image: Constraint of the second second secon | (Touch Button) Press this button when the examinee's eye is<br>difficult to measure due to cataract or examinee with<br>intraocular lens (IOL).       |
|                                                                                                    | (Touch Button) Press this button to clear all stored data in memory.                                                                                  |

# 4. Practicing through Model Eye

Practice measurement by using the accessory Test Model Eye before doing the actual measurement.

- (1) Turn ON the power Turn ON the **power switch** of the instrument.
- (2) Attach the model eye Remove the chin rest paper and align the holes on the base of the model eye with the holes on the chin rest. And insert pins.
- (3) Release stage lock Turn the stage holding knob in counterclockwise direction to release the stage lock.
- (4) Adjust height of Test Model Eye Adjust the height of the chin rest by pressing "CHINREST ▲/▼" so that the Test Model Eye is aligned with the "Height Adjustment mark" on the face rest.
- (5) Enter K/R or REF Mode. If neither "K/R" nor "REF" is displayed on the monitor, press MODE button until either one is displayed.
- (6) Please select measurement step to 0.12DFor more details, kindly see "6.4 SETUP mode"

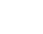

- 6 -

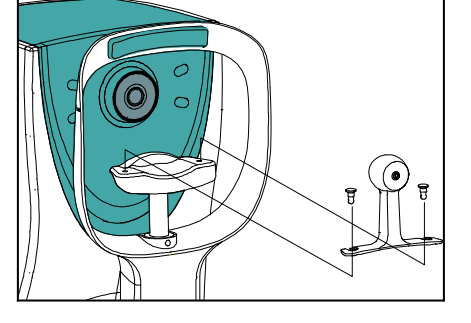

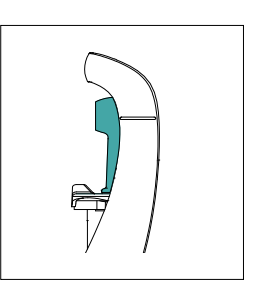

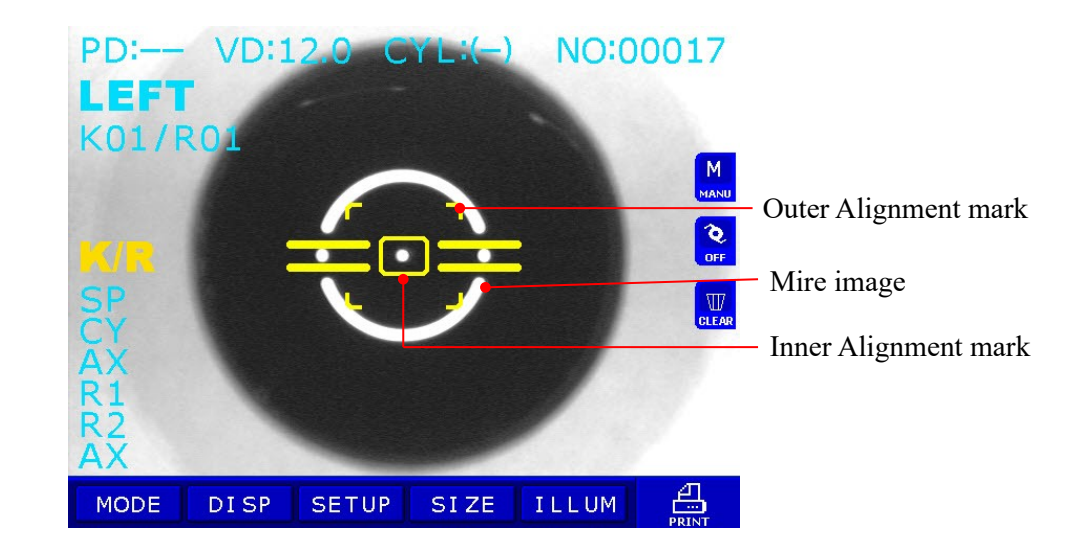

(7) Adjust the position and focus on the model eye

Looking at the monitor, incline the **operation lever** toward the model eye until a bright dot appears near the **Inner Alignment Mark**. Place the **Bright Dot** in the center of Inner Alignment Mark. If position cannot be adjusted just by inclining the operation lever, slide the lever in the direction required.

Focus on the model eye by inclining the operation lever forward and backward so that the Mire Ring image is displayed clearly on the monitor.

- (8) Measurement
  - Manual measurement
    - (a) Adjust the position and focus on the model eye like the procedure (6).
    - (b) Press the Measurement button. At this point, if measurement is failed with messages like **ERROR**, repeat the procedure (a) and press the Measurement button again.
    - (c) Check whether diopter value is measured or not. Diopter value is recorded in the bottom area of the model eye. If you are not satisfied with the measured value, measure in the same way and check again.
  - Automatic measurement

Continuous measurement starts automatically and will be performed 3 times or 5 times. (See 6.4 (4) Customize Measuring Modes, AutoStart, etc.)

- (a) Press the AUTO button on the operation panel.
- (b) Adjust the position and focus on the model eye like the procedure (6) at previous page.
- (c) When the Bright Dot enters the Inner Alignment Mark and model eye is in focus properly, measurement starts automatically.
- (d) Execute the procedures (c) of manual measurement.

# 5. Measurement

| I WARNING | <ul> <li>Should any of the following occur, immediately turn OFF the power switch, unplug the power cable from the AC outlet, and contact the dealer or the agent who/where you purchase this instrument.</li> <li>When there is smoke, strange odor or abnormal sound.</li> <li>When liquid has been spilled into the instrument or a metal object</li> </ul> |
|-----------|----------------------------------------------------------------------------------------------------|
|           | <ul> <li>has entered through an opening.</li> <li>When the product has been dropped or its housing damaged.</li> </ul>                                                                                                    |

Relation between buttons and modes.

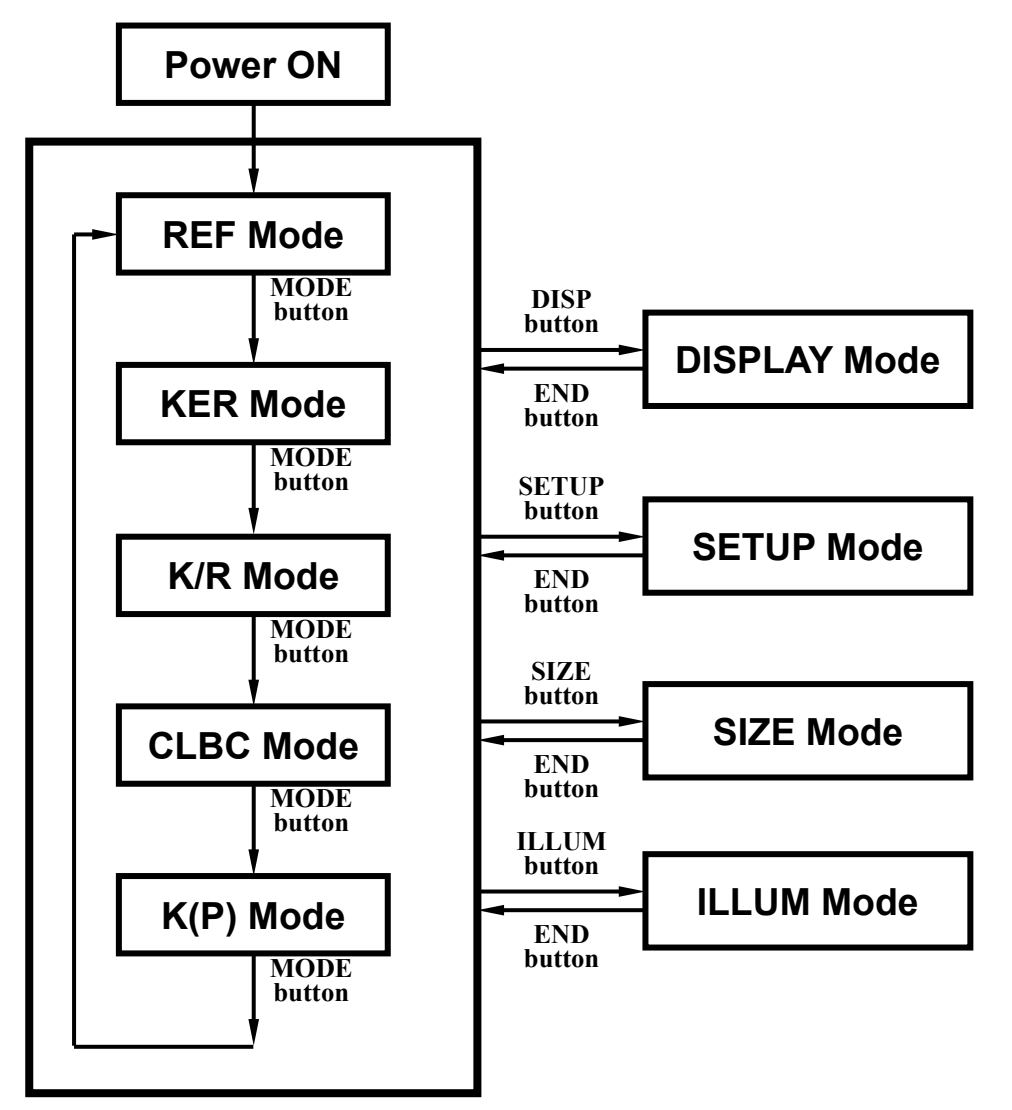

NOTE: IOL button will be enabled at K/R mode and REF mode only. If IOL button is pressed, IOL measurement will be performed and pressed again to render the basic measurement.

PRK-6000 Operation Manual

## 5.1 Continuous Keratometry & Refractometry [K/R Mode]

In the K/R mode, refractometry is automatically performed after keratometry.

### (1) Enter K/R Mode

Press MODE button -> Press K/R MODE button

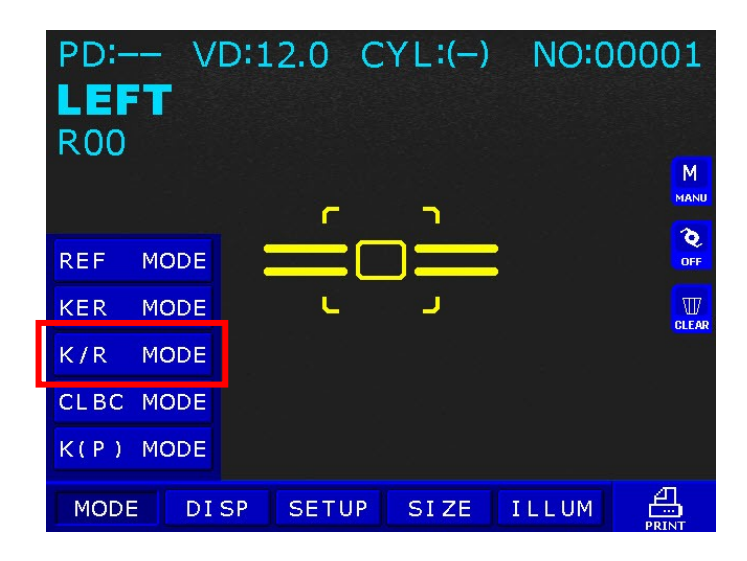

(2) Adjust height of examinee's eye.

| <b>I</b> CAUTION | Ensure that the examinee has not placed his/her hand or fingers under the chin rest. Otherwise, hand or fingers may be hurt.                          |
|------------------|----------------------------------------------------------------------------------------------------|
| <b>I</b> CAUTION | Wipe the forehead rest with ethanol or glutaraldehyde solution to disinfect it each time a different examinee uses it, in order to prevent infection. |
| <b>I</b> CAUTION | Change the chin rest paper each time the examinee changes in order to keep the chin rest clean.                                                       |

Have the examinee sit and place his/her chin and forehead against the chin rest and forehead rest.

Adjust the height of the chin by pressing "CHINREST  $\blacktriangle/\blacksquare$ " so that the eye of the examinee is aligned with the height adjustment mark on the face rest.

### (3) Perform alignment and Focusing

| Do not place your hand or fingers between the stage and base. Also ensure that the examinee does not place his/her hand or fingers there |
|----------------------------------------------------------------------------------------------------|
| either. Otherwise, hand or fingers may be hurt.                                                                                          |

Slide the operation lever to the left so that the right eye of the examinee is displayed on the monitor.

Ask the examinee to look at the red roof in the center of the scene (eye fixation target). Looking at the monitor, check that image of the mire ring is not obscured by the upper eyelid. If it is covering the ring, instruct the examinee to keep his/her eye opened wide until measurement ends. Or help them open the eye wider by lifting up his/her upper eyelid lightly with your fingers.

Looking at the monitor, incline the operation lever to right or left, and turn the operation lever so the pupil is concentric with the inner alignment mark. If the pupil is large, align it with the outer alignment mark.

Focus on the mire image by inclining the operation lever forward and backward.

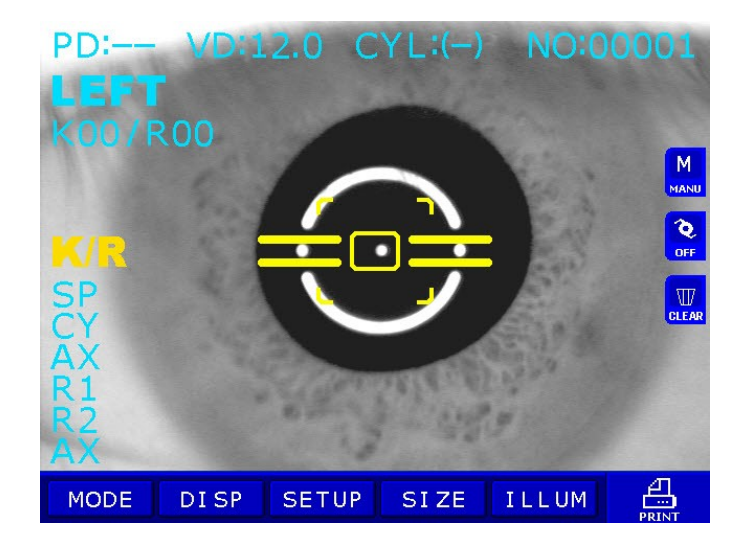

NOTES:

- ① Slide stage to the forward/backward and right/left if you are unsatisfied with the operation lever control.
- ② If the alignment marks and the pupil are not concentric, instruct the examinee to look at the red roof at the center of the picture. Otherwise, measurement error may occur due to aberration.

(4) Measurement

Press the Measurement button.

Measurement will be continuously performed when the Measurement button is kept pressed.

- The newest measured results will be displayed on the monitor.
- In case of the continuous measurement, the result of previous measurement will be displayed.
- If you change setting at PAGE1 of SETUP Mode, you can select the vertex distance.
- If you change setting at PAGE1 of SETUP Mode, you can change display format of CYL value.
- When measured results are displayed, changing at PAGE1 of SETUP Mode renders each cornea measured result of R1/R2/AX → K1/K2/AX → AR/CY/AX displayed in turn.

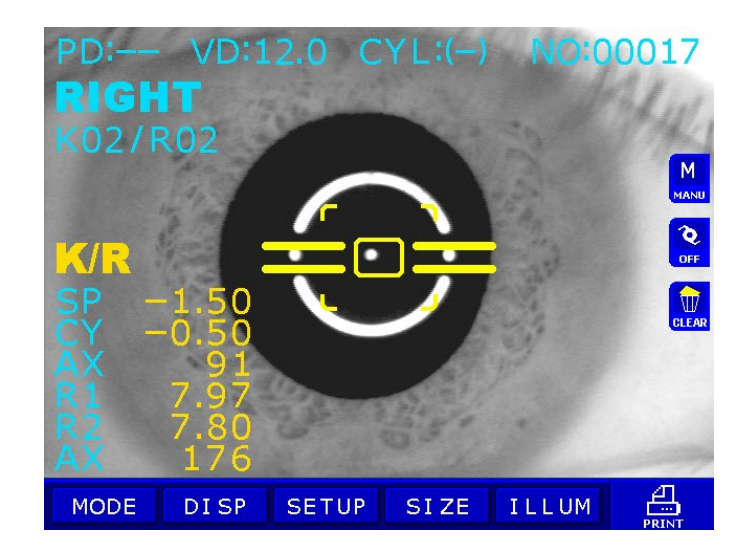

### NOTES:

- ① There can be error if the Outer Alignment Mark and the pupil is eccentric.
- ② There may be some aberration to the measurement value due to the eccentricity or inclination of lens, or deformation of cornea after surgery.
- ③ Reliability of the measurement with IOL switch turned ON may be low.

(5) Repeated measurement

Measurement could be repeatedly performed if necessary.

- The newest result will be displayed on the monitor whenever measured.
- Maximum of 10 newest data items for both right and left eyes will be stored in memory except error data. And those data can be showed in the DISPLAY mode window.
- (6) Measure the Other Eye.

Slide the stage to the right side and measure the left eye.

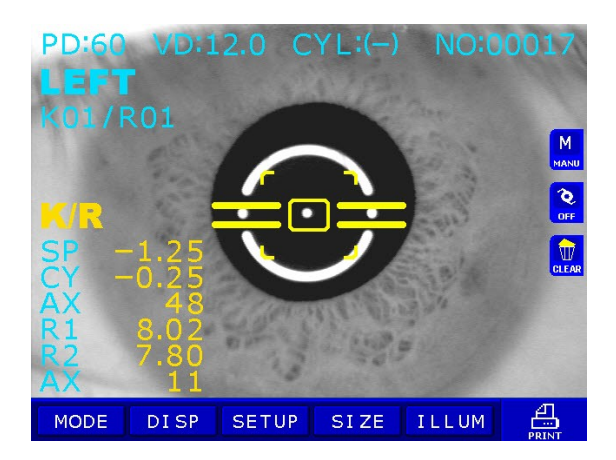

- After both eyes are measured, pupil distance(PD) will be displayed on the monitor.
- If stage is slid to the right eye again without pressing the PRINT button, the last measurement will be displayed. And when measurement button is pressed, the new value will be added to them.

NOTES: Safety information about infrared light radiation for measurement As light sources for measurement, this instrument adapted two type of infrared LED. It was chosen to satisfy the amount of energy exiting from the instrument never exceed the limit value recommended by the international standard ISO 15004. This condition is satisfied even when the instrument is operating at maximum light intensity and maximum aperture! (Maximum intensity is the highest brightness the instrument is capable of delivering, including the highest brightness achievable if overvoltage is provided) Detailed radiation information at normal usage of this instrument is like bellows.

① Keratometry @ 770nm (LED type IWL-BR30F):

- Output < 0.03 mW/cm<sup>2</sup>

(Group 1 limit≤20mW/cm<sup>2</sup> for unweighted corneal and lenticular infrared radiation irradiance, EIR-CL @ wavelength of 770 to 2500nm, acc. To ISO15004-2:2007, 5.4.1.4);

② Refractometry @ 880nm (LED type HE8807SG):

- Output < 0.15 mW/cm<sup>2</sup>

(Group 1 limit≤0.7mW/cm<sup>2</sup> for weighted retinal visible and infrared radiation thermal hazard, EVIR-R @ wavelength of 380 to 1400nm, acc. To ISO15004-

## 2:2007, 5.4.1.6 a);

### (7) Print

Press the Print button.

The selected data in the SETUP mode will be printed. (See 6.4 (3) Print Format, Communication)

Lift the printing paper from one side and give it a sharp tug to tear it off after printing is completed.

Fill the name of the examinee in the NAME box if necessary.

NOTES:

- ① Results will be erased after printing/transfer is performed.
- It is recommended that a hard copy of the printouts be made if you wish to store it for a long time, because printouts on the thermal paper are apt to deteriorate.
- < example of printout >

| PRX-6000<br>2007/10/02 14:35:47<br>No: 00007<br>NAME:                                                                                                    |                                                   |
|----------------------------------------------------------------------------------------------------|---------------------------------------------------|
| < RI GHT>                                                                                                    | Confidence of Result<br>LevelQualityA(High)B♦CDE( |
| [REF] UD: 12.0<br>Cyl. Form: (-)                                                                                                    | Low)                                              |
| SPH         CYL         AX           -2.75         +0.00         A           -2.75         +0.00         A           -2.50         +0.00         A           -2.50         +0.00         A           -2.50         +0.00         A           -2.50         +0.00         A           -2.75         +0.00         A           -2.75         +0.00         A |                                                   |
| [KER] Index: 1.3375                                                                                                    |                                                   |
| R1 R2 AX<br>5.60 5.78 143A<br>5.60 5.76 129A<br>5.29 5.28 139A                                                                                                    | CEN mm D AX                                       |
| 5.80 5.77 120A<br>5.79 5.77 117A                                                                                                    | R1 7.42 45.50<br>R2 7.41 45.50<br>AUE 7.41 45.50  |
| CEN mm D AX<br>R1 5.88 58.25 128<br>R2 5.78 58.59 38<br>AUE 5.79 58.50                                                                                                    | СҮL<br>РФ = 6Эпт                                  |
| CYL -0.25 128                                                                                                    | RIGHT                                             |
| <left></left>                                                                                                    |                                                   |
| [REF] UD: 12.0<br>Cyl. Form: (-)                                                                                                    |                                                   |
| SPH CYL AX<br>+8.88 +8.88 A<br>+8.88 -8.25 159A                                                                                                    | LEFT                                              |
| +8.88 -8.25 1548<br>-8.25 -8.25 141A<br>+8.80 -0.25 158A<br>AUE +8.80 -0.25 151                                                                                                    |                                                   |
| [KER] Index: 1.3375                                                                                                    |                                                   |
| R1 R2 AK<br>7.41 7.41 A<br>7.42 7.41 23A<br>7.42 7.41 9A<br>7.42 7.41 9A<br>7.42 7.41 19A                                                                                                    | РОТЕС СС., LTD.<br>+82-42-632-3596                |
| 7.42 7.48 26h                                                                                                    | - 15 -                                            |

## 5.2 Refractometry [REF Mode]

Only refractometry can be performed in the REF mode.

- (1) Enter REF Mode
   Press MODE button ⇒ Press REF MODE button
- (2) Follow the same procedure (2) of the Continuous Keratometry and Refractometry [K/R Mode].
- (3) Perform alignment and Focusing Align the pupil and alignment marks, and focus on the mire image by using the operation lever.
- (4) Measurement

Press the measurement button.

Measurement will be continuously performed when the measurement button is kept pressed.

- If you change setting at PAGE1 of SETUP Mode, you can select the vertex distance.
- If you change setting at PAGE1 of SETUP Mode, you can change display format of CYL value.

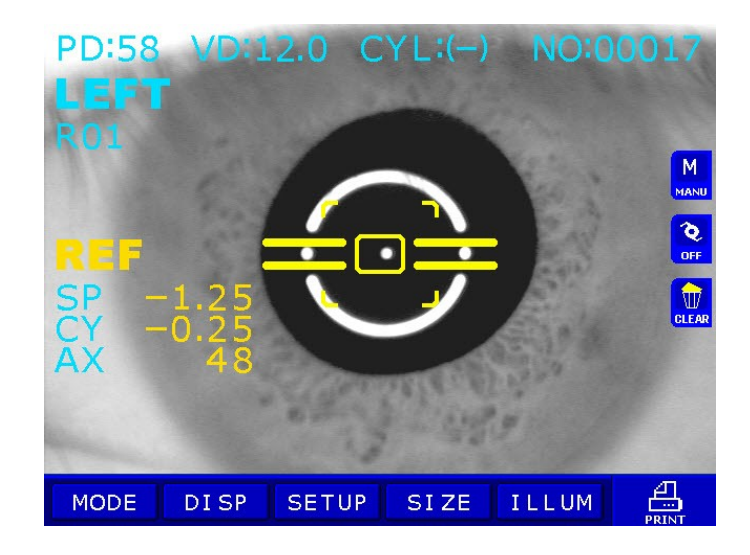

### NOTES:

- ① There can be error if the Outer Alignment Mark and the pupil is eccentric.
- ② There may be some aberration to the measurement value due to the eccentricity or inclination of lens, or deformation of cornea after surgery.
- ③ Reliability of the measurement with IOL switch turned ON may be low.

(5) Follow the same procedure (5)~(7) of the Continuous Keratometry and Refractometry [K/R Mode].

### < example of printout >

| PRK-6000<br>2007/10/02 14:37:59<br>ND: 00008<br>NAME:                                                                                 | _ / | ─ Confidence of Result<br>LevelQualityA(High)B♥CDE(<br>Low) |
|----------------------------------------------------------------------------------------------------|-----|-------------------------------------------------------------|
| <ri ght=""></ri>                                                                                                    |     |                                                             |
| (REF) UD: 12.0<br>Cyl. Forn: (-)                                                                                                    |     |                                                             |
| SPH CYL AX<br>-2.58 +0.00 A<br>-2.58 +0.00 A<br>-2.75 +0.00 A<br>-2.75 +0.00 A<br>-2.50 +0.00 A<br>-2.50 +0.00 A<br>AUE -2.50 +0.00 A |     |                                                             |
| <left></left>                                                                                                    |     |                                                             |
| [REF] UD: 12.0<br>Cyl. Form: (-)                                                                                                    |     |                                                             |
| 814 CYL AX<br>+0.50 -0.25 168A<br>+0.50 +0.00 A<br>+0.50 +0.80 A<br>+1.25 -1.00 1764<br>+1.25 -1.00 1764                              |     |                                                             |
| AUE +8.50 +0.00                                                                                                    | ĥ   |                                                             |
| PD = 63mm                                                                                                    |     |                                                             |
| POTEC CO., LTD.<br>+82-42-632-3536                                                                                                    |     |                                                             |

## 5.3 Keratometry [KER Mode]

Only the radius of curvature of the cornea can be measured in KER Mode.

NOTES: Don't measure the base curve of contact lens in this mode. Measurement error will occur when it is measured in KER mode.

- (1) Enter KER Mode.
   Press MODE button ⇒ Press KER MODE button.
- (2) Follow the same procedure (2) and (3) of the Continuous Keratometry and Refractometry [K/R Mode].
- (3) Measurement

Press the Measurement button.

Measurement will be continuously performed when the Measurement button is kept pressed.

- The measured results will be displayed on the monitor.
- In case of the continuous measurement, previous measured result will be displayed.
- When measured results are displayed, changing at PAGE1 of SETUP Mode renders each cornea measured result of R1/R2/AX → K1/K2/AX → AR/CY/AX displayed in turn.

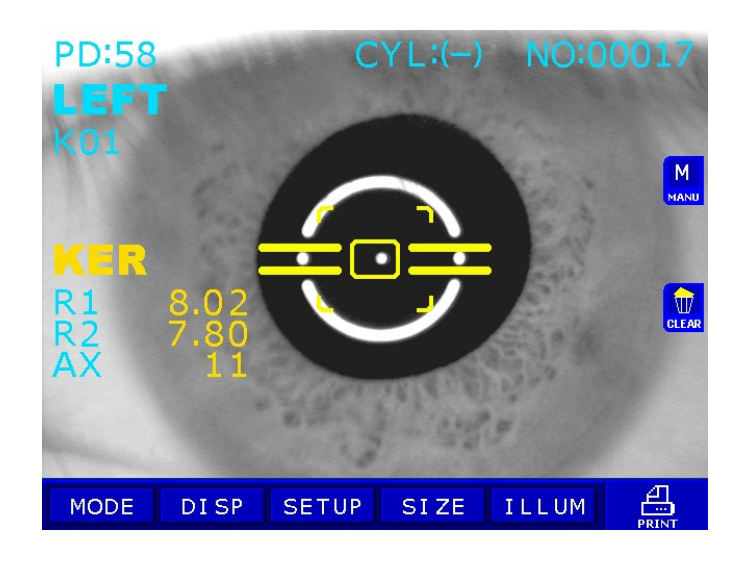

 (4) Follow the same procedure (5)~(7) of the Continuous Keratometry and Refractometry [K/R Mode].

## < example of printout >

| PRK-6000<br>2007/10/02<br>No: 00005<br>NAME:       | 14:24:44                                                          | - Confidence of Result<br>LevelQualityA(High)B↓CDE(1<br>w) |
|----------------------------------------------------|-------------------------------------------------------------------|------------------------------------------------------------|
| <right></right>                                    | /                                                                 |                                                            |
| [KER] Ind                                          | lex: 1.3375                                                       |                                                            |
| R1<br>7.99<br>8.00<br>7.98<br>7.99                 | R2 AX<br>7.99 A<br>7.98 32A<br>7.97 23A<br>7.97 35A               |                                                            |
| 7.99                                               | 7.97 162A                                                         |                                                            |
| CEN mm<br>R1 7,99<br>R2 7,98<br>AUE 7,98<br>CYL    | D AX<br>42.25<br>42.25<br>42.25<br>42.25                          |                                                            |
| <left></left>                                      |                                                                   |                                                            |
| [KER] Ind                                          | dex: 1.3375                                                       |                                                            |
| 81<br>7.99<br>7.99<br>7.99<br>7.98<br>7.98<br>7.98 | R2 AX<br>7.97 180A<br>7.97 174A<br>7.97 6A<br>7.97 177A<br>7.98 A |                                                            |
| CEN mm<br>R1 7.98<br>R2 7.97<br>AUE 7.98<br>CYL    | D AX<br>42.25<br>42.25<br>42.25<br>42.25                          |                                                            |
| PD = 73mm                                          |                                                                   |                                                            |
| POTEC CO.,<br>+82-42-6                             | LTD.<br>32-3536                                                   |                                                            |

## 5.4 Contact Lens Base Curve Measurement [CLBC mode]

Base curve (posterior curve) of hard contact lens can he measured in the CLBC Mode.

## (1) Enter CLBC Mode Press MODE button ⇒ Press CLBC MODE button.

(2) Attach Contact Lens.

Put water in the concave section of contact lens holder at backside of the TEST Model Eye and place the contact lens on the holder with the concave surface facing upward. Contact lens is attached by surface tension. Take care that the contact lens is not attached inclined. Also, take care that there are no bubbles behind the contact lens.

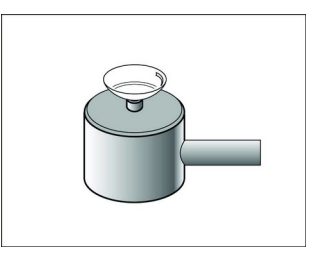

- Attach the TEST Model Eye.
   Remove the chin rest paper. Fix the model eye attached with contact lens using pin.
   Place the contact lens to face the measurement window.
- (4) Perform alignment and Focusing Align alignment marks and mire image. Then, focus on the mire image.
- (5) MeasurementPress the Measurement button.Measured results will be displayed on the monitor.

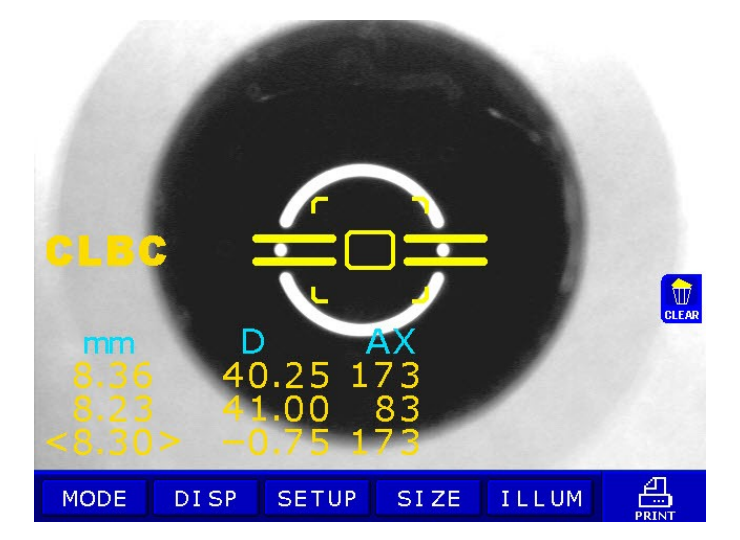

(6) Print

Press the PRINT button.

## 5.5 Peripheral Keratometry [K(P) Mode]

In K(P) Mode, peripheral corneal curvatures can be measured by having the examinee look at the peripheral eye fixation lamps. Measuring the corneal periphery will help you examine irregular astigmatism, and also determine a better fitting for a contact lens.

There are two modes for lighting the peripheral eye fixation lamps:

AUTO Mode: After measuring the center of cornea, four peripheral eye fixation lamps light automatically in turn according to the corneal astigmatism axis.

MANU Mode: Peripheral eye fixation lamp to be lit can be selected from eight positions by pressing the touch screen.

When you enter this mode after measuring the center of cornea in K/R or KER Mode, or if you measure the center first after entering this mode, you will automatically enter AUTO Mode first.

- (1) Enter K(P) Mode. Press **MODE button**  $\Rightarrow$  Press **K(P) MODE button**.
- (2) Follow the same procedure (2) and (3) of the Continuous Keratometry and Refractometry [K/R Mode].
  Have the examinee look at the lit peripheral eye fixation lamp. Blinking circle on the monitor show the lamp at the examinee's side is lit in order to make measurement.
  Looking at the monitor, align the mire image and alignment mark, and focus on the mire image by using the operation lever.

### (3) Measurement

After ensuring that the positioning and focusing are proper, press measurement button.

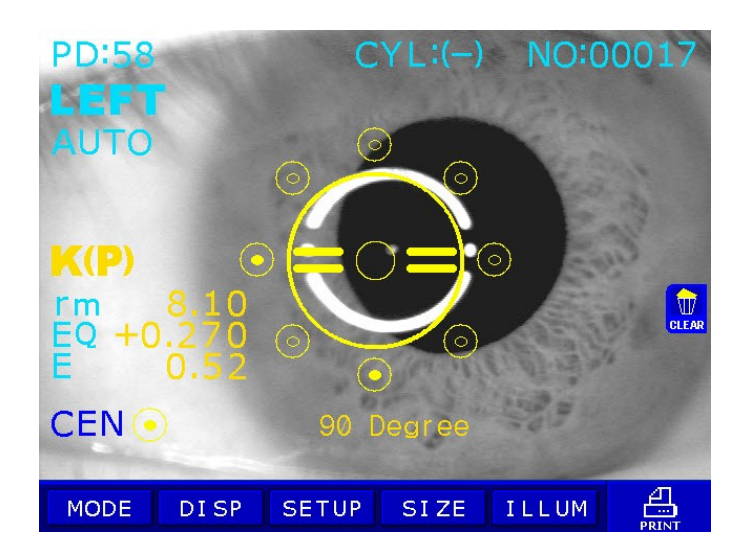

### [AUTO Mode]

After each measurement, the target at the position to be measured next blinks automatically on the monitor. Each time, have the examinee look at the lamp, perform alignment and focusing, and then measure.

If the center area has not been measured yet, the target on the left side of the word

"CEN" on the monitor will be blink. Have the examinee look at the red roof in the center of the scenery, and measure.

If "ERR" is displayed as a result of measuring the center, peripheral eye fixation lamp will not light until the center is measured properly.

Change to MANU Mode as required.

### [MANU Mode]

You can enter MANU Mode by pressing the touch screen. As you select one from eight target positions, the position of blinking target changes. Select the target, perform alignment and focusing, and measure.

Only the value of the last measurement will be displayed on the monitor. You cannot see any one of the previous measurements even if you select the target which has already been measured by pressing the touch screen. Enter DISPLAY Mode if you wish to see the result of measuring other parts. (See chapter 6)

### NOTES:

- Once you have entered MANU Mode, you must end the measurement, press PRINT button, and start a new measurement in order to return to AUTO Mode.
- ② Eccentricity ("E" and "EQ") will not be calculated unless the center of cornea is mesured.
- (4) Repeat the measurement as required.Measure the same eye for a second time as required.
- (5) Measure the other eye.Measure the other eye in the same manner.

< example of printout >

PRK-6000 2007/04/06 14:07:17 NO: 00004 NAME: (RIGHT) [KER] Index: 1.3375 R1 82 AX 7.88 7.73 10A CEN D AX 1949 7.88 R1 42.75 10 43.75 188 7.73 **R**2 AUE 7.80 43.25 -1.00 CYL. 10 K\_P EQ Е r(m) NAS B 8.88 +8.237 8.49 188' TEM 7.97 +0.128 0.36 98' SUP 8.14 +8.489 8.64 270' INF 7.93 +0.095 0.31 (LEFT) [KER] Index: 1.3375 **R**2 AX R1 7.95 7.68 68 CEN D AX 42.58 R1 7.95 6 R2 7.68 44.00 96 AUE 7.82 43.25 CYL -1.50 6 K\_P r(n) EQ Б 188 NAS 7.96 +0.024 0.15 8' TEM 8.86 +8.288 8.46 98' SUP 8.82 +0.898 8.31 278' INF 8.02 +0.236 0.49 135' N-8 8.11 +0.232 0.48 315' T-1 8.18 +8.196 8.44 45' T-8 7.99 +0.188 0.43 225' N-I 7.97 +0.016 0.13 PD = 61mm

| Right Eye | Left Eye | Symbol |
|-----------|----------|--------|
| 0'        | 180'     | NAS    |
| 45'       | 135'     | N-S    |
| 90'       | 90'      | SUP    |
| 135'      | 45'      | T-S    |
| 180'      | 0'       | TEM    |
| 225'      | 315'     | T-I    |
| 270'      | 270'     | INF    |
| 225'      | 225'     | N-I    |

lius of curvature on measured meridian

- EQ: Quadrate of eccentricity on measured meridian(If the peripheral radius of curvature is larger than the center, +sign will be displayed. If it is smaller, sign will be displayed.)
- E: Eccentricity on measured meridian

# 6. Other Modes

## 6.1 Measuring Cornea Diameter [SIZE Mode]

Diameter of cornea can be measured in SIZE Mode for prescribing contact lens. The size of pupil can also be measured to see how much it is dilated, and the size of contact lens can be measured without having the examinee remove it.

### (1) Enter SIZE Mode.

Press SIZE button in the Measurement Mode. Press END button in order to go out SIZE Mode.

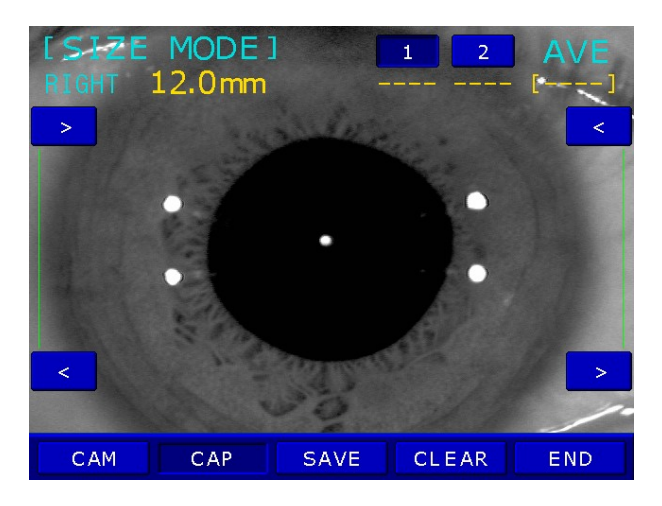

(2) Positioning and Focusing

Ask the examinee to look at the red roof of the eye fixation target.

Control operation lever to align the pupil between the two vertical bars

- If the diameter of contact lens is going to be measured, focus on the edge of lens.
- If the diameter of pupil is going to be measured, focus on the iris.

### (3) Measurement

Press the measurement button to pause the window.

If the frozen image is not clear, you can unfreeze the image by pressing the MODE button.

To move the vertical bars by pressing the AUTO button or DISPLAY button.

To move two vertical bars by pressing the IOL button or ILLUM button at the same time.

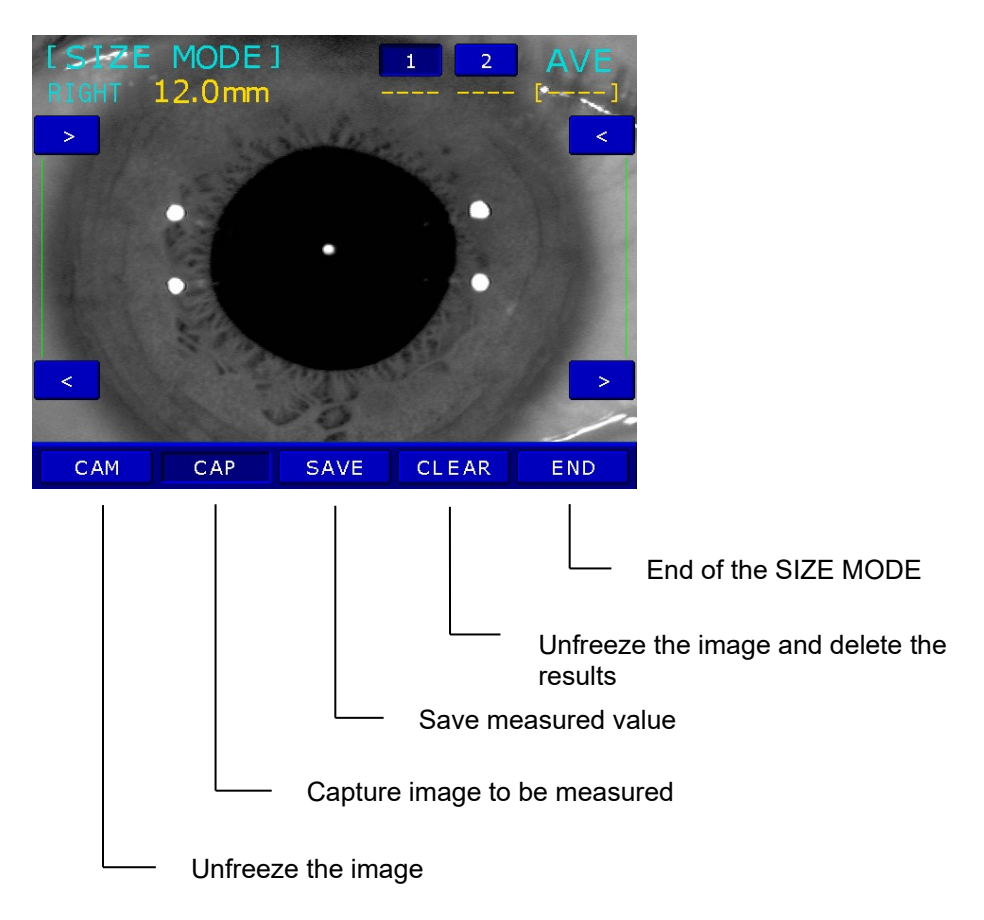

- The measured value will be displayed on the monitor. When you press the Measurement button, it will save the measured value, unfreeze the image and change the entry of measured value.
- Measured value is shown under "1" as well as "AVG" on top of the window.

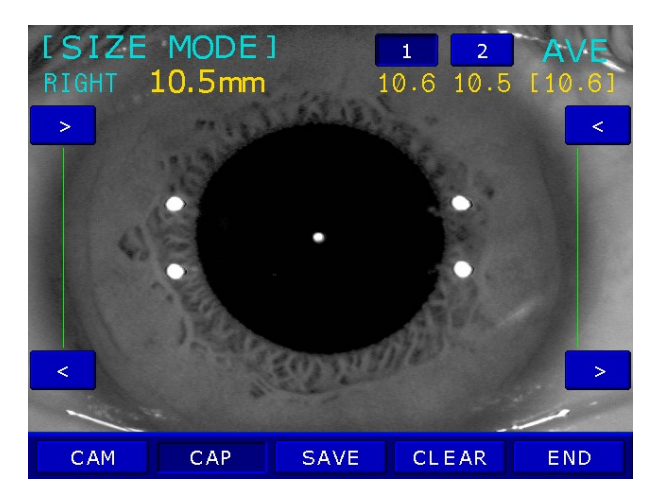

(4) Select the Entry of measured value.

Pressing the touch button at upper side of monitor renders to select "1" or "2". In case there are some mistakes in the previous "1" measurement, "1" can be selected again.

(5) Repeated Measurement

Repeat the measurement as required by repeating procedures  $(2)\sim(4)$ .

- The two newest measurements will be displayed and stored.
- The average of the two newest measurement will be calculated and displayed under "AVG".

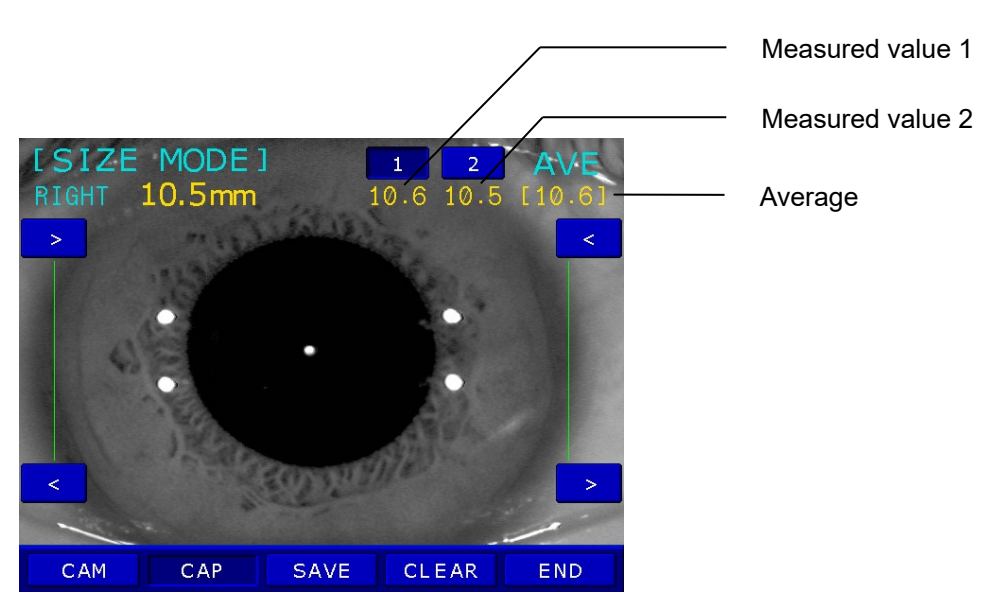

(6) Measure the other eye

Slide the stage with holding the operation lever on the other side. And measure the other eye in the same way.

(7) Print

The result of cornea diameter will be printed as "[CORNEAL SIZE]" item.

# 6.2 Observe image obtained by Retroillumination [ILLUM Mode]

By directing a light into the pupil, you can observe the condition of cataract or scratches on contact lens on the monitor in ILLUM Mode.

Maximum of two images for each eye can be displayed and stored in one display.

You can select an image and display it in a magnified size.

You can upload an image and display it in a magnified size to a computer.

### (1) Enter ILLUM mode.

Press ILLUM button in the Measurement MODE. Press END button in order to go out ILLUM mode.

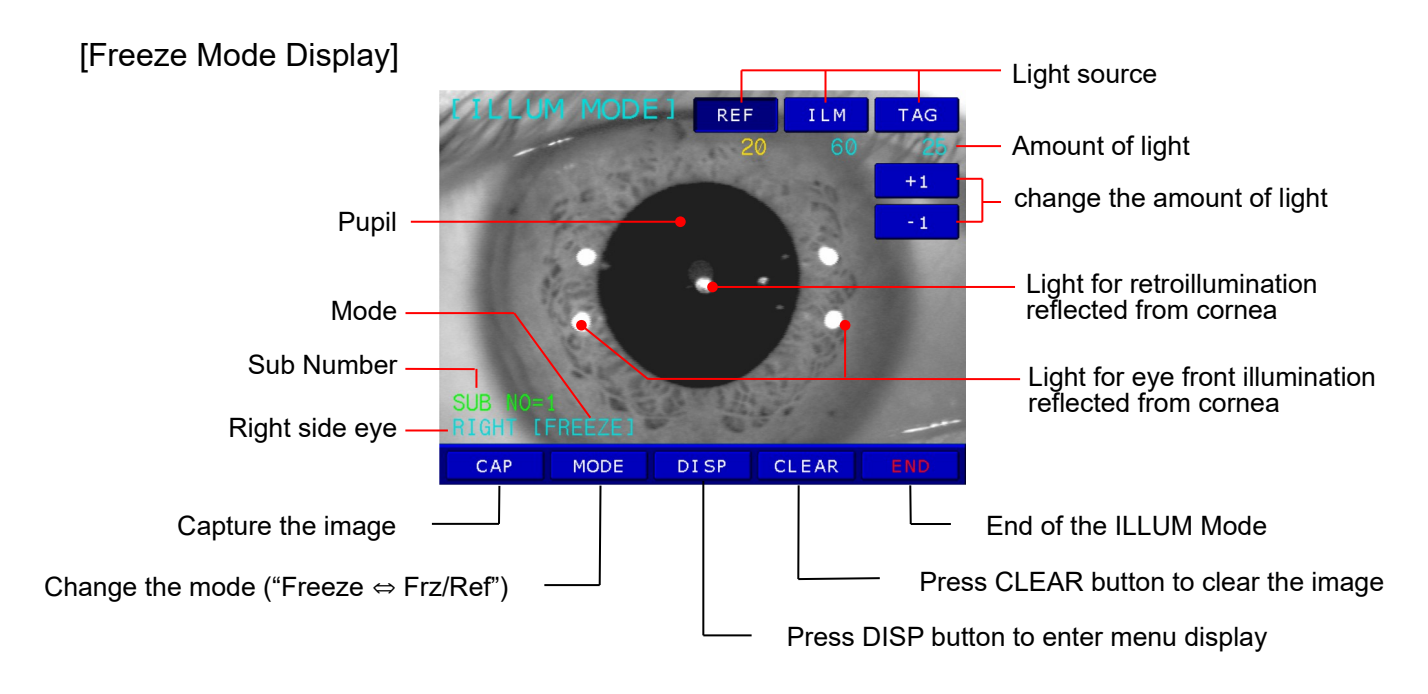

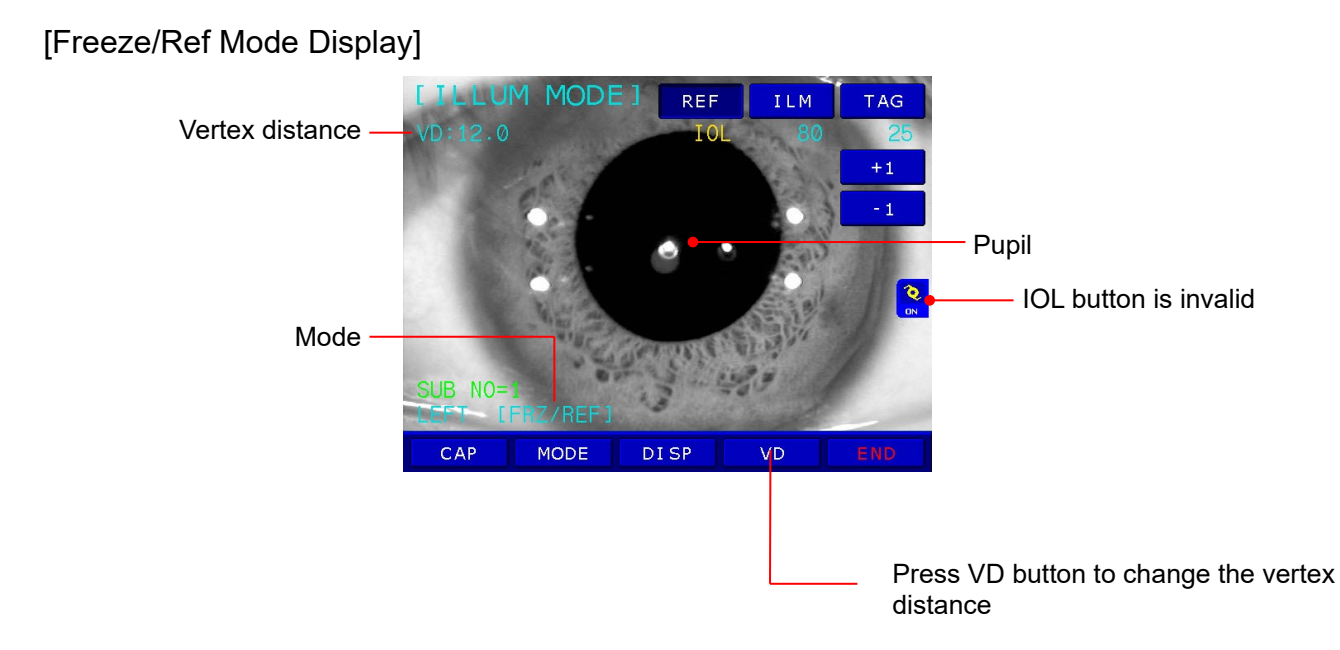

#### (2) Ready for Observation

Ask the examinee to look at the red roof of the eye fixation target. See procedure (3) of the "5.1Continuous Keratometry and Refractometry [K/R Mode]"

#### (3) Observation

- Adjust the amount of light of each light source so the image can be seen clearly. Press one of buttons for each light source on the upper side of display. The selected light source will be displayed in pressed button. (RED:Light source for retroillumination, ILM:Light source for illumination eye front, TAG:Light source for illuminating internal eye fixation target, Variable range:0-100 / If it is Set to 0, the light turns off)
- Position the light for retroillumination reflected from cornea to a part that is not opaque by using the operation lever. If the light is directed from the edge of the pupil, it will be easier to observe the image. Focus on the image.
- After confirming that the image is focused, press measurement button. The image will freeze.

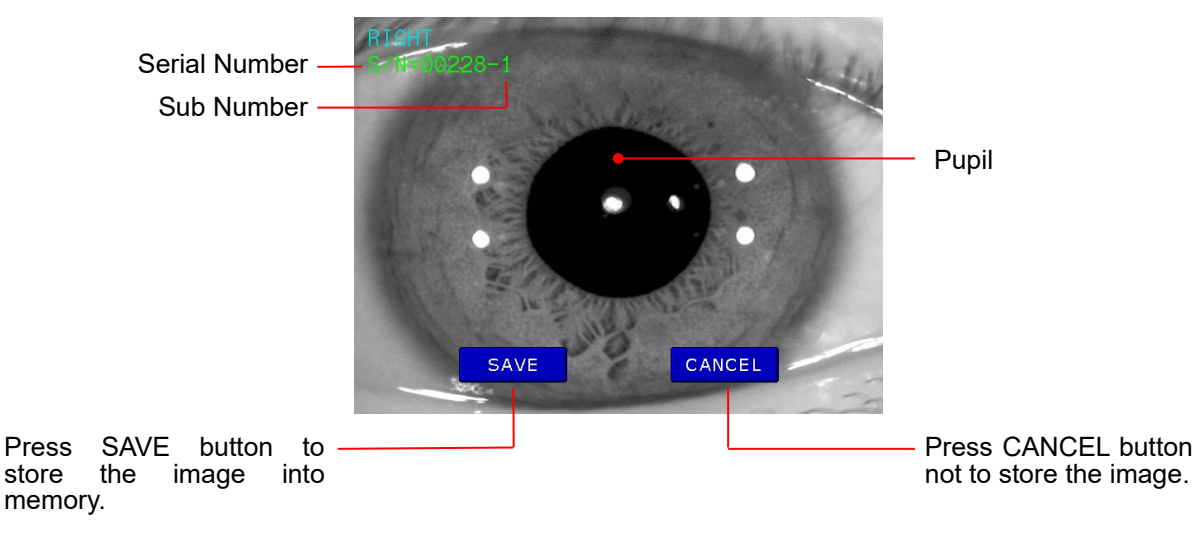

[Freeze Mode Display]

[Freeze/Ref Mode Display]

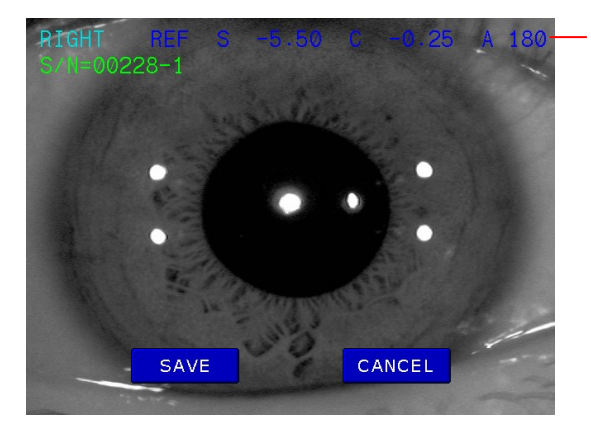

Result of refractometry

Maximum of two images can be stored for each eye. Each image will have a sub number (01 or 02).

#### (4) Displaying of stored Image

Press DISP button in observation display. Images stored in memory will be displayed.

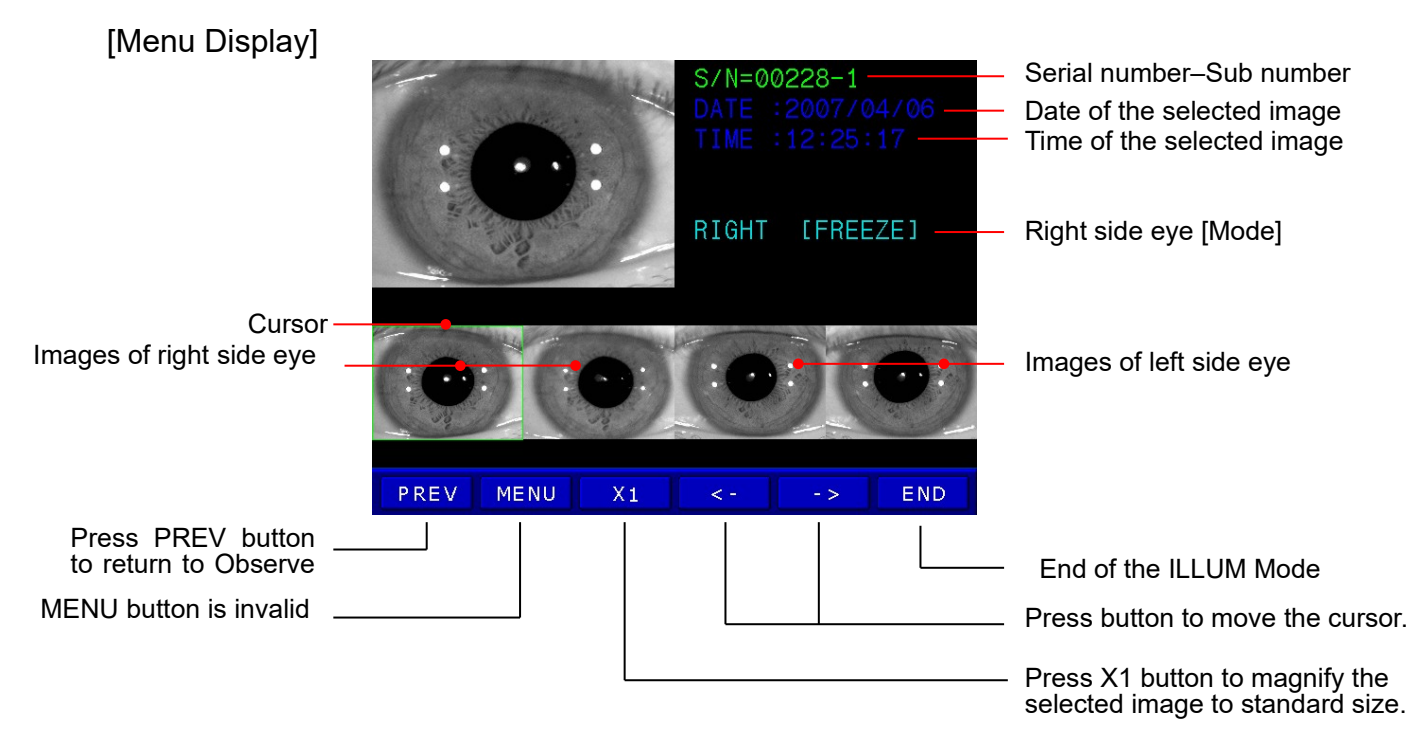

- Press "<-" or "->" button in menu display to select the image to be magnified with the cursor.
- Press "X1" button. Image will be display in standard size or double size.

[Standard Size Display / Double Size Display]

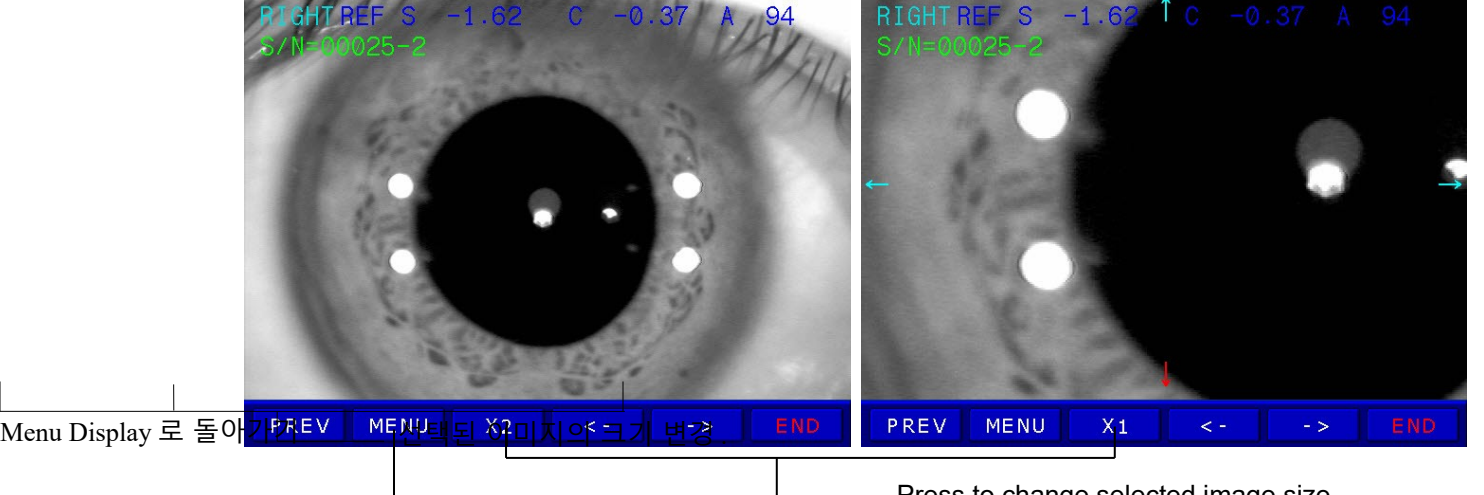

Press MENU button to return to Menu display

Press to change selected image size

Image of double size can be moved by touching four directions (" $\leftarrow$ ", " $\uparrow$ ", " $\downarrow$ ", " $\rightarrow$ ")

PRK-6000 Operation Manual

## 6.3 DISPLAY Mode

The stored data (maximum 10 data for each eye) in memory can be displayed in this mode. To enter DISPLAY Mode, press DISP button in the Measurement Mode. Press END button in order to go out SIZE Mode.

### NOTES:

- ① Press one of four tab buttons on upper side of display. Result of selected page will be displayed.
- ② Press PRINT button to print the stored data.
- ③ Press CLEAR button to clear all stored data in memory.

| [[ | DIS | PLA | ( N | IODE ] |       |     |    |       |   |
|----|-----|-----|-----|--------|-------|-----|----|-------|---|
| RE | F   | KEF |     | CLBC   |       | PR  |    |       |   |
|    |     | R1  | GF  | IT     | PD:63 | Ľ   |    |       |   |
|    |     | PH  |     |        |       | SP  |    |       |   |
| 1  | -2  | .50 | +0  | 0.00   | А     | +2. | 25 | +0.00 | A |
| 2  | -2  | .50 | +0  | 0.00   | А     | +2. | 25 | +0.00 | А |
| 3  | -2  | .50 | +0  | 0.00   | А     | +2. | 25 | +0.00 | А |
| 4  | -2  | .50 | +0  | 0.00   | А     | +2. | 25 | +0.00 | А |
| 5  | -2  | .50 | +0  | 0.00   | А     | +2. | 25 | +0.00 | А |
| 6  | -2  | .50 | +0  | 0.00   | А     |     |    |       |   |
| 7  |     |     |     |        |       |     |    |       |   |
| 8  |     |     |     |        |       |     |    |       |   |
| 9  |     |     |     |        |       |     |    |       |   |
| 10 |     |     |     |        |       |     |    |       |   |
| AV | -2  | .50 | +0  | 0.00   |       | +2. | 25 | +0.00 |   |

< Display for REF >

| . D' | 1    | C 1/F | - D . |  |
|------|------|-------|-------|--|
|      | 7.97 | 7.95  | 121   |  |
|      |      |       |       |  |

< Display for KER >

[ DISPLAY MODE ] REF KER CLBC

| [ D]               | ISPLAY                       | MODE                         | ]                          |          |       |     | [ D]                     | ISPLA                                        | Y MODE                               | ]                            |                                      |                                      |                                      |
|--------------------|------------------------------|------------------------------|----------------------------|----------|-------|-----|--------------------------|----------------------------------------------|--------------------------------------|------------------------------|--------------------------------------|--------------------------------------|--------------------------------------|
| REF                | KER                          | CLB                          | C K(P)                     | PRINT    | CLEAR | END | REF                      | KE                                           | R CLB                                | C K(P)                       | PRIN                                 | [ CLEAR                              | END                                  |
| 1<br>2             | R1<br>8.02<br>8.03           | R2<br>8.01<br>8.01           | AX<br>144A<br>120A         |          |       |     |                          | R<br>R1<br>7.98<br>r(m)                      | IGHT<br>R2<br>7.96<br>EQ             | PD:22<br>AX<br>163A<br>E     | LEF<br>R1<br>8.00<br>r(m)            | F 1.<br>R2<br>7.95<br>EQ             | 3375<br>AX<br>68A<br>E               |
| 3<br>4<br>5<br>6   | 8.03<br>8.03<br>8.03<br>8.03 | 8.01<br>8.02<br>8.01<br>8.01 | 154A<br>3A<br>119A<br>139A |          |       |     | NAS<br>TEM<br>SUP<br>INF | 7.98<br>7.98<br>7.99<br>7.99                 | -0.009<br>-0.029<br>-0.033<br>-0.046 | 0.09<br>0.17<br>0.18<br>0.21 | 7.96<br>7.98<br>7.98<br>7.97         | -0.097<br>-0.017<br>-0.044<br>-0.123 | 0.31<br>0.13<br>0.21<br>0.35         |
| 8<br>9<br>10<br>AV | 8.03                         | 8.01                         | 143                        |          |       |     |                          | 7.98                                         | -0.006                               | 0.16                         | 7.98<br>7.98<br>7.97<br>7.97<br>7.98 | -0.041<br>-0.092<br>-0.027<br>-0.055 | 0.05<br>0.20<br>0.30<br>0.17<br>0.22 |
|                    |                              |                              |                            | <u>.</u> |       |     |                          | <u>.                                    </u> | · · ·                                |                              |                                      |                                      |                                      |

< Display for CLBC >

< Display for K(P) >

## 6.4 SETUP Mode

Change all the settings about measurements, printouts etc.

Press SETUP button in Measurement Mode. PAGE1 of SETUP Mode will be displayed. Press END button in order to return to Measurement Mode.

(1) Refractometry / Keratometry

| [ SETUP   | MODE ]  |               |             |
|-----------|---------|---------------|-------------|
| PAGE1 PAG | E2 PAGE | 3 PAGE4 PAGE5 | 5 PAGE6 END |
|           |         |               |             |
| VD :      | 0.0     | 12.0 13.5     | 15.0        |
| CYL :     | _       | +             | MIX         |
| INC-R:    | 0.12    | 0.25          |             |
| D-SFT:    | +0.00   | DEC           | INC         |
| mm/D :    | mm      | D             | AVE         |
| INC-K:    | 0.05    | 0.12          | 0.25        |
| INDEX:    | 1.3375  | 1.332         | 1.336       |
| PDSFT:    | +0      | DEC           | INC         |
|           |         |               |             |

[How to Change the Page]

Press one of six tab buttons on the upper side of display.

[How to Change the Item]

Pressing any button on display yields the selection of related item.

[How to Change the Contents]

Press any un-pressed button on display. The selected button will be displayed in pressed button and the content will be changed.

NOTE: There are some contents to be changed in the other way. And such procedures will be instructed under the description of each item.

[How to Enter the Measurement Mode]

Press END button to quit the SETUP mode and enter the Measurement mode.

[Items]

| VD    | Vertex distance                                                |  |  |  |  |  |  |
|-------|----------------------------------------------------------------|--|--|--|--|--|--|
| CYL   | Cylinder form                                                  |  |  |  |  |  |  |
| INC-R | Increment of sphere and cylinder                               |  |  |  |  |  |  |
| D-SFT | Diopter Shift of Sphere                                        |  |  |  |  |  |  |
|       | Press INC or DEC button to change the value of sphere by 0.12. |  |  |  |  |  |  |
| mm/D  | Form of displaying result of keratometry                       |  |  |  |  |  |  |
|       | mm R1 ····· Radius of curvature on minimum meridian            |  |  |  |  |  |  |
|       | R2 ····· Radius of curvature on maximum meridian               |  |  |  |  |  |  |

- AXAxis on maximum meridianDK1Refractive power on minimum meridianK2Refractive power on maximum meridianAXAxis on minimum meridianAVGARAverage radius of curvatureCYCorneal astigmatismAXAxis of corneal astigmatism
- INC-K Increment of corneal power and astigmatism
- INDEX Corneal equivalent refractive index
- PDSFT Value Shift of Pupil Distance

Press AUTO or DISPLAY button to change the value of Pupil Distance

### (2) Serial Number, Time and date

| [ SETUP   | MODE ]     |           |              |
|-----------|------------|-----------|--------------|
| PAGE1 PAG | E2 PAGE3 F | PAGE4 PAG | E5 PAGE6 END |
| COUNT :   | ON         | OFF       |              |
| [NO.]:    | 00001      | DEC       | INC INPUT    |
| YEAR :    | 2007       | DEC       | INC          |
| MONTH:    | 04         | DEC       | INC          |
| DATE :    | 03         | DEC       | INC          |
| HOUR :    | 12         | DEC       | INC          |
| MIN :     | 26         | DEC       | INC          |
| SEC :     | 39         | DEC       | INC          |
| ORDER:    | YMD        | MDY       | DMY          |

[How to Change the Page]

Press one of six tab buttons on the upper side of display.

[How to Change the Item]

Pressing any button on display yields the selection of related item.

[How to Change the Contents]

Press any un-pressed button on display. The selected button will be displayed in pressed button and the content will be changed.

## NOTE: There are some contents to be changed in the other way. And such procedures will be instructed under the description of each item.

[How to Enter the Measurement Mode]

Press END button to quit the SETUP mode and enter the Measurement mode.

[Items]

- COUNT To select whether using the serial number or not.
- [NO.] Setting of the serial number Pressing DEC or INC button renders the serial number to be decreased or increased by "1". Pressing INPUT button enables you input number from Dialog Box.
   DATE Time and date

Pressing DEC or INC button renders the related item to be decreased or increased by "1".

2001 ~ 2099 : Year

- 01 ~ 12 : Month
- 01 ~ 31 : Day
- 00 ~ 23 : Hour
- 00 ~ 59 : Minutes

ORDER Order of displaying the date

### (3) Print Format, Communication

| [ SETUP   | MODE 1   |            |             |
|-----------|----------|------------|-------------|
| PAGE1 PAG | E2 PAGE3 | PAGE4 PAGE | 5 PAGE6 END |
| R-PRT:    | ALL      | AVE        | OFF         |
| K-PRT:    | ALL      | AVE        | OFF         |
| EYE :     | ON       | OFF        |             |
| ORDER:    | RIGHT/LE | FT RE      | EF/KER      |
| BPS :     | 2400     | 4800       | 9600        |
|           | 19200    | 57600      | 115200      |
| FMT :     | PAV-6000 | PAV-6100   | CANON-RK    |
|           | RT-2100  | RT-5100    | PDR-7000    |
|           | VDR-2400 | COMPUTER   |             |

[How to Change the Page]

Press one of six tab buttons on the upper side of display.

[How to Change the Item]

Pressing any button on display yields the selection of related item.

[How to Change the Contents]

Press any un-pressed button on display. The selected button will be displayed in pressed button and the content will be changed.

## NOTE: There are some contents to be changed in the other way. And such procedures will be instructed under the description of each item.

[How to Enter the Measurement Mode]

Press END button to quit the SETUP mode and enter the Measurement mode.

[Items]

- R-PRT Result of Refractometry to be printed out
  - ALL: Maximum of the 10 newest measurements and an average value for each eye.
  - AVE: Average values only
  - OFF: Not printed.
- K-PRT Result of Keratometry to be printed out
  - ALL: Maximum of the 10 newest measurements and an average value for each eye.
  - AVE : Average values only
  - OFF: Not printed.
- EYE ON: A sketch of eyeball and refraction diagram to the results of refractometry are printed.
  - OFF: Not printed.
- FMT RS-232 data format PAV-6000, PAV-6100, CANON-RK, RT-2100, RT-5100, PDR-7000, VDR-2400, **COMPUTER** BRS PS 232 data transfer speed
- BPS RS-232 data transfer speed 2400, 4800, 9600, 19200, 57600, **115200**

(It is only possible to select the the 'BPS' in COMPUTER mode.)

### (4) Customize Measuring Modes, AutoStart, etc.

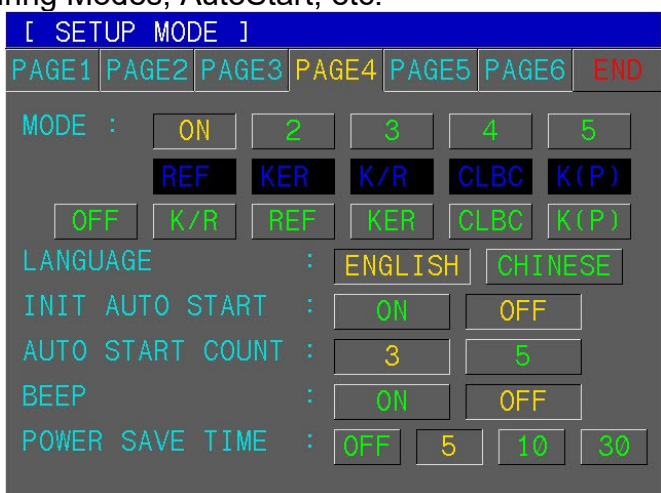

[How to Change the Page]

Press one of six tab buttons on the upper side of display.

[How to Change the Item]

Pressing any button on display yields the selection of related item.

[How to Change the Contents]

Press any un-pressed button on display. The selected button will be displayed in pressed button and the content will be changed.

# NOTE: There are some contents to be changed in the other way. And such procedures will be instructed under the description of each item.

[Items]

MODE Assigns order of Measurement Modes "REF, KER, K/R, CLBC, K(P)" and delete unnecessary modes.

- 1: First mode that is displayed when power is turned ON. It cannot be set to "OFF".
- 2~5: Second modes and after.
- Assign First Measurement Mode and after.
- If you want to delete unnecessary modes, delete from last(5<sup>th</sup>) one.

### LANGUAGE: ENGLISH / CHINESE

**INIT AUTO START** 

- OFF: Manual start after power ON
- ON: Automatic start after power ON
- AUTO START COUNT
  - 3: Continuous measurement starts automatically and will be performed 3 times.
  - 5: Continuous measurement starts automatically and will be performed 5 times.
- BEEP ON: Enable BEEP sound in measurement mode.
  - OFF: Disable BEEP sound.
- POWER SAVE TIME
  - OFF: Disable Power Save Function.
  - 5: Enter Power Save Mode if there is on operation by operator about 5 minutes.
  - 10: Enter Power Save Mode if there is on operation by operator about 10 minutes.

30: Enter Power Save Mode if there is on operation by operator about 30 minutes.

### (5) Messages for Internal Printer

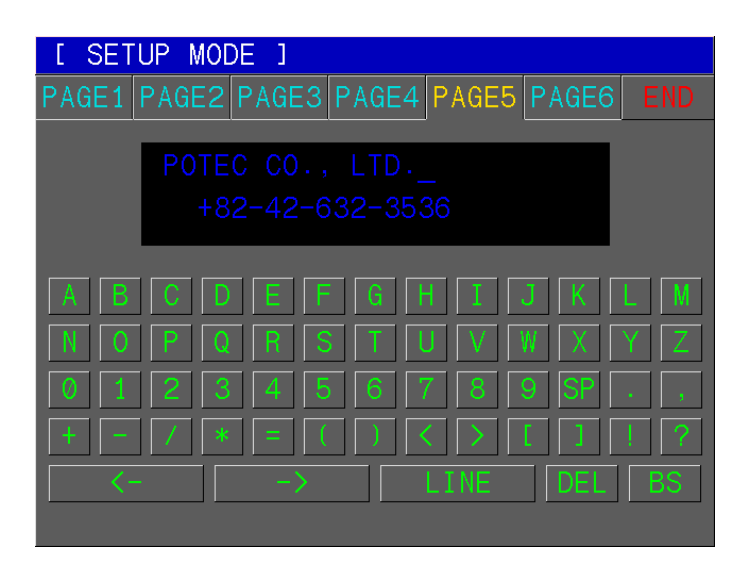

Enter a message to be printed out with the results of measurement using the internal printer in this window.

You can enter a messages in 24 characters  $\times$  2 lines.

[How to Change the Page]

Press one of six tab buttons on the upper side of display.

[Cursor Position]

The cursor blinking in the upper area represents the input position.

Press LINE button to change the row of the blinking cursor.

Pressing "<-" or "->" button yields the right and left change of the position of the cursor.

[Input of Messages]

Press any one of alphanumeric buttons to add character in the position of the blinking cursor.

[Deletion of Messages]

If you press the DEL button, the character of blinking cursor will be deleted. If you press the BS button, the character in front of the blinking cursor will be deleted.

[How to Enter the Measurement Mode] Press SIZE button to quit the SETUP mode and enter the Measurement mode.

### (6) Adjust Brightness

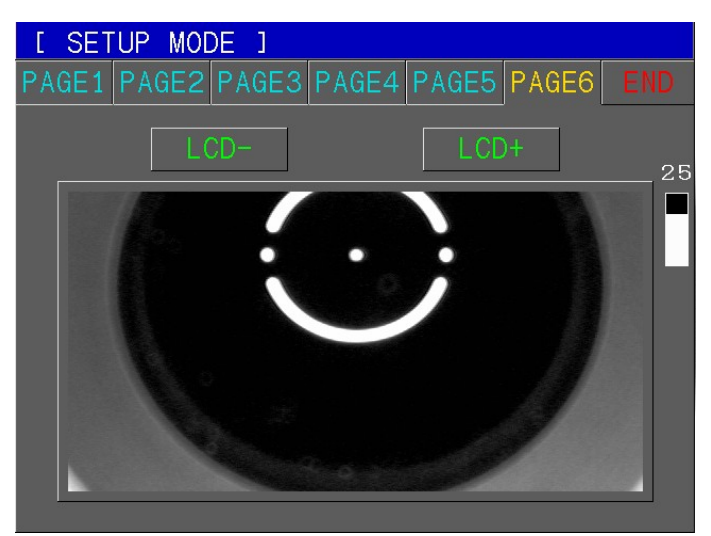

Adjust the brightness of monitor.

[How to Change the Page] Press one of six tab buttons on the upper side of display.

[How to adjust the monitor] Press "LCD-" or "LCD+" button to adjust the brightness of monitor (1~35).

[How to Enter the Measurement Mode] Press SIZE button to quit the SETUP mode and enter the Measurement mode.

## 6.5 Power Saving Mode

If you keep this instrument idle for about 5 minutes in the measurement mode, it will turn to the power saving mode. READY LED will be on and off in the power saving mode. Press any button to resume to the Measurement Mode.

# 7. Self Inspection and Maintenance

## 7.1 Before Calling a Service Person

Warning messages will be displayed on the monitor if some problems occur. It might be operation errors or problems of the machine.

In this case, refer the following instructions.

If the function is still not salvaged or recovered, disconnect the power supply and consult the dealer.

| (1) Message When Power On. |                                                      |                                                                                    |  |
|----------------------------|------------------------------------------------------|------------------------------------------------------------------------------------|--|
| Message                    | Cause                                                | Remedy                                                                             |  |
| Motor Error                |                                                      |                                                                                    |  |
| EEPROM Error               |                                                      | Turn OEE the newer switch and turn                                                 |  |
| EEPROM Data Error          | - Internal error                                     | on again after 10 seconds.<br>If the message appears again,<br>consult the dealer. |  |
| System Error               |                                                      |                                                                                    |  |
| Clock Error                |                                                      |                                                                                    |  |
|                            |                                                      |                                                                                    |  |
| INVALID SETUP DATA - REF   | Internal Setup Data for<br>Refractometry is invalid. | Consult the dealer.                                                                |  |
| INVALID SETUP DATA - KER   | Internal Setup Data for Keratometry is invalid.      | Consult the dealer.                                                                |  |

### (2) Message On Measuring

| Message | Cause                                                       | Remedy                                                                                                    |
|---------|-------------------------------------------------------------|----------------------------------------------------------------------------------------------------|
| ERROR   | Alignment is improper                                       | Measure after aligning the pupil and the Alignment Mark properly.                                                                                                    |
|         | Eyelid or eyelashes are covering the pupil.                 | Instruct the examinee to open his or her eyes wide, or lift up the eyelid lightly with your fingers and measure again                                                                                                    |
|         | When the pupil is smaller than the Outer<br>Alignment Mark. | The minimum pupil diameter that can be<br>measured is 2.0 mm. Although it is possible to<br>measure in the bright place, don't expose<br>examinee's eyes to the direct sunlight or too<br>bright indoor lights to prevent the contraction of<br>the pupil. |
|         | When the examinee has some illness like cataract.           | Observe the eye in RET Mode. If cataract is not severe, measurement can be performed in the IOL mode.                                                                                                    |
|         | Examinee has IOL(intra-ocular lens) implanted.              | Measure in the IOL mode.                                                                                                    |
|         | When the Mire Image is odd shaped because of tears.         | Instruct the examinee to open and close his or her eyes several times and measure again.                                                                                                    |

| ERROR | When the Mire Image is not clear because the cornea is dry.   | Instruct the examinee to open and close his or her eyes several times and measure again. |
|-------|---------------------------------------------------------------|------------------------------------------------------------------------------------------|
|       | Examinee has strong irregular astigmatism or corneal disease. | Impossible to measure                                                                    |
| + OUT | Sum of SPH and CYL of examinee's eye is over +22D.            | Impossible to measure                                                                    |
|       | Radius of curvature is over 10.2mm.                           |                                                                                          |
|       | Objective glass in the measurement window is dirty            | Clean the glass                                                                          |
| - OUT | Sum of SPH and CYL of examinee's eye is over –25D.            | Impossible to measure                                                                    |
|       | Radius of curvature is under 5.0mm.                           |                                                                                          |
|       | Objective glass in the measurement window is dirty            | Clean the glass                                                                          |
| C OUT | Astigmatism is over 10D.                                      | Impossible to measure                                                                    |
|       | Corneal stigmatism is over 15D.                               |                                                                                          |
|       | Objective glass in the measurement window is dirty.           | Clean the glass                                                                          |

## (3) Message On Printing

| Message             | Cause                        | Method to deal with            |
|---------------------|------------------------------|--------------------------------|
| No Print Data       | There is no measurement data | Print after measurement        |
| PRINTER PAPER EMPTY | No printing paper            | Load a roll of printing paper. |

## 7.2 Replacement

## 7.2.1 Printing Paper

Replace the roll of printing paper as soon as possible if the red line appears in the paper.

- (1) Open the printer cover.
- (2) Remove the printer cap after pushing the printer lever, and then take 'used paper out.
- (3) Install a roll of new paper into the printer case, and then equip the printer cap.
- (4) At this time, the printer detects the change of paper, and cuts the paper approximately '2cm' for initializing paper settings.(It takes about 3 seconds to complete.)
- (5) Remove the cutted paper, and then close the printer cover.

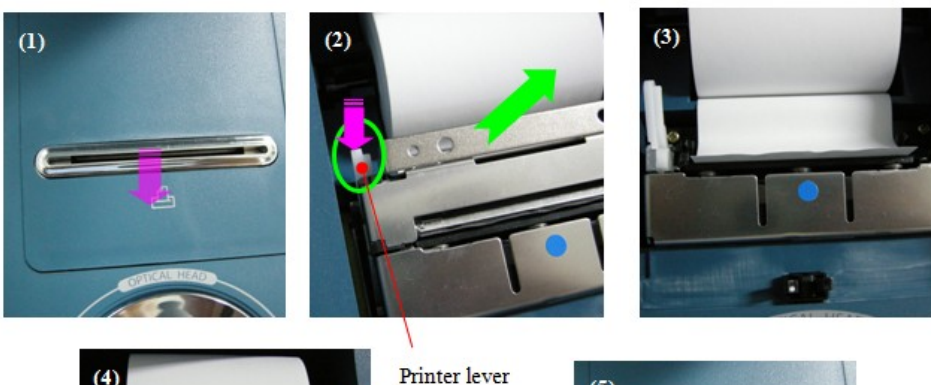

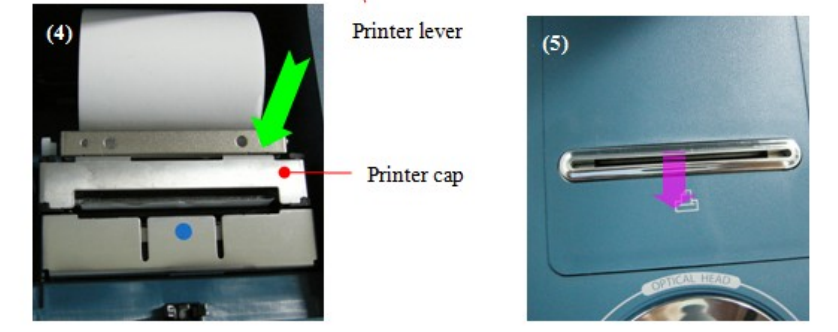

### 7.2.2

### Chin Rest Paper

- (1) Pull out the two pins on the chin rest.
- (2) Insert the pins into the holes on the chin rest paper. More than 50 sheets of paper can be attached.
- (3) Insert the pins straight into the holes on the chin rest.

### 7.2.3 Fuses

- (1) Turn off the power.
- (2) Remove the power cord from the electrical inlet
- (3) Insert flatblade screwdriver into notches in the fuseholder cover. Then turn the screwdriver countclockwise
- (4) Replace the fuses and reset the fuseholder cover in its original positions Fuse rating: T3.15A 250V

## 7.3 Cleaning

- (1) Basically, keep this instrument clean. Don't use volatile object, thinner or benzene, etc.
- (2) Polish each part with a dry cloth containing detergent solution.

## 7.4 When Moving the Instrument

- (1) Turn OFF the power switch.
- (2) Disconnect the power cable.
- (3) Close the stage holding dial in the clockwise direction.
- (4) Move this machine holding the lower part of the mains to keep horizontally.

## 7.5 Service Information

(1) Repair

If problem cannot be solved even after taking the measures indicated in section 7.1, contact POTEC representative or distributor for repair.

Please refer to the name plate and let us have the following information:

Name of the instrument: PRK-6000

Serial Number: 7-digit characters indicated on the name plate Phenomenon: In detail

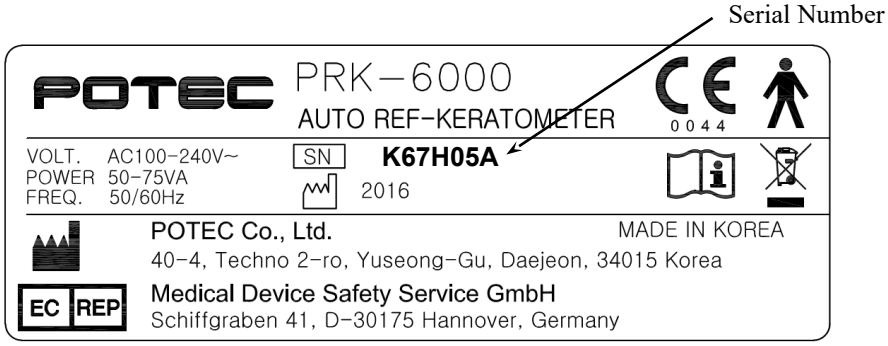

(2) Disposal of the instrument

| <b>I</b> CAUTION | This instrument incorporates a lithium battery, which may pollute<br>the environment if the instrument is abandoned.<br>Please ask a professional waste disposal company to handle<br>disposal, or contact POTEC representative or distributor before<br>disposing of the instrument |
|------------------|----------------------------------------------------------------------------------------------------|
|                  |                                                                                                    |

# 8. Classifications and Specifications

## 8.1 Classifications

Classification of equipment: Class I Applied part of equipment: Type B Applied Part(Chinrest & Headrest) Protection against electric shock: Class I Protection against harmful ingress of water: Ordinary (IPX0) Method of sterilization: Not applicable Stability of use in an Oxygen Rich Environment: Not suitable Mode of operation: Continuous operation

## 8.2 Specifications

| Refractometry              |                                                                                                    |
|----------------------------|----------------------------------------------------------------------------------------------------|
| Vertex Distance(VD)        | 0.0, 12.0, 13.5, 15.0 mm                                                                               |
| Sphere Power(SPH)          | -25.00 ~ +22.00 D (at the vertex distance of 12 mm)<br>(Increments selectable between 0.12 and 0.25 D) |
| Cylinder Power(CYL)        | 0.00 ~ ±10.00 D<br>(Increments selectable between 0.12 and 0.25 D)                                     |
| Axis(AX)                   | 1 ~ 180° (Increments: 1°)                                                                              |
| Cylinder Form              | -, +, MIX                                                                                              |
| Pupil Distance(PD)         | 10 ~ 85 mm                                                                                             |
| Minimum Pupil Diameter     | Ø 2.0 mm                                                                                               |
| Keratometry                |                                                                                                    |
| Radius of Curvature        | 5.0 ~ 10.2 mm (Increments: 0.01 mm)                                                                    |
| Corneal Power              | 33.00 ~ 67.50 D (when cornea equivalent refractive index is 1.3375)                                    |
|                            | (Increments selectable from 0.05, 0.12, 0.25 D)                                                        |
| Corneal astigmatism        | $0.00 \sim -15.00 \text{ D}$ (Increments selectable from 0.05, 0.12, 0.25 D)                           |
| Axis                       | $1 \sim 180^{\circ}$ (Increments: 1°)                                                                  |
| Corneal Diameter           | 2.0 ~ 14.0 mm (Increments: 0.1 mm)                                                                     |
| Memory of Data             | 10 measured value for each right and left eye                                                          |
| Internal Printer           | Thermal line printer with Auto-Cutter function                                                         |
| Monitor                    | 5.7-inch TFT LCD monitor<br>(640 × 480 pixels, Touch-Screen function)                                  |
| Environmental requirements |                                                                                                    |
| Operation                  | Temperature: +10 to +40°C<br>Humidity: 30 to 85% RH<br>Atmospheric pressure : 70 to 106 kPa            |
| Storage and Transportation | Temperature: -10 to +55°C<br>Humidity: 10 to 95% RH<br>Atmospheric pressure : 70 to 106 kPa            |
| Power supply               | AC100-240V, 50/60Hz                                                                                    |
| Power consumption          | 50 ~ 75VA                                                                                              |
| Size                       | Approximately $260(W) \times 500(D) \times 450(H) \text{ mm}$                                          |
| Weight                     | Approximately 20kg                                                                                     |

# 9. Components

| PRK-6000 Main Unit | <br>1                |
|--------------------|----------------------|
| Operation Manual   | <br>1                |
| Power Supply Cable | <br>1                |
| Test Model Eye     | <br>1                |
| Chin Rest Paper    | <br>about 100 sheets |
| Printing Paper     | <br>2 rolls          |
| Dust Cover         | <br>1                |

## **Optional Accessories**

| Chin rest paper | <br>500 sheets |
|-----------------|----------------|
| Printing paper  | <br>10 rolls   |